# NETGEAR<sup>®</sup>

# ProSafe Wireless-N Access Point WNAP210

User Manual

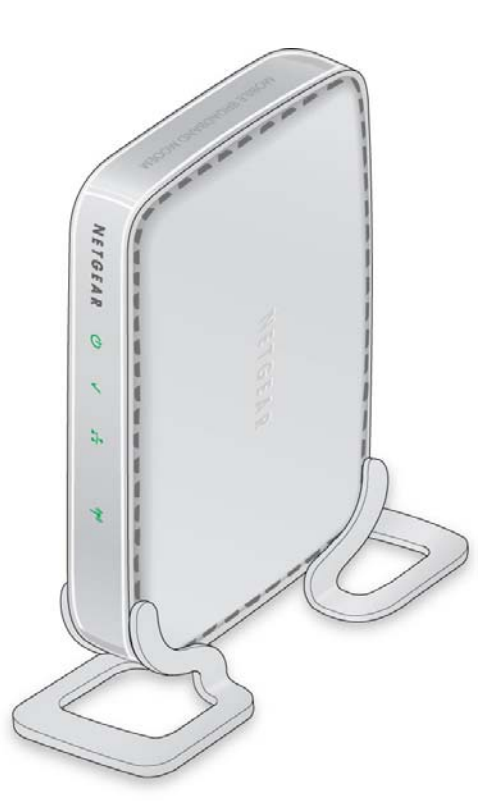

350 East Plumeria Drive San Jose, CA 95134 USA

December 2011 202-10474-02 1.0

#### © 2011 NETGEAR, Inc. All rights reserved

No part of this publication may be reproduced, transmitted, transcribed, stored in a retrieval system, or translated into any language in any form or by any means without the written permission of NETGEAR, Inc.

#### **Technical Support**

Thank you for choosing NETGEAR. To register your product, get the latest product updates, get support online, or for more information about the topics covered in this manual, visit the Support website at:

http://support.netgear.com

Phone (US & Canada only): 1-888-NETGEAR

Phone (Other Countries): Check the list of phone numbers at:

http://support.netgear.com/app/answers/detail/a\_id/984

#### Trademarks

NETGEAR, the NETGEAR logo, and Connect with Innovation are trademarks and/or registered trademarks of NETGEAR, Inc. and/or its subsidiaries in the United States and/or other countries. Information is subject to change without notice. Other brand and product names are registered trademarks or trademarks of their respective holders. © 2011 NETGEAR, Inc. All rights reserved.

#### **Statement of Conditions**

To improve internal design, operational function, and/or reliability, NETGEAR reserves the right to make changes to the products described in this document without notice. NETGEAR does not assume any liability that may occur due to the use, or application of, the product(s) or circuit layout(s) described herein.

# Contents

#### Chapter 1 Getting Started

| System Requirements  | 6 |
|----------------------|---|
| What Is In the Box   | 6 |
| Hardware Description | 7 |
| Front Panel          | 7 |
| Rear Panel           | 8 |

### Chapter 2 Installation and Configuration

| Wireless Equipment Placement and Range Guidelines10 |
|-----------------------------------------------------|
| Prepare to Install the Access Point                 |
| Connect to the Access Point                         |
| Log In to the Access Point                          |
| Configure LAN Settings                              |
| Set Basic IP Options                                |
| IP Settings Fields                                  |
| Set Up and Test Basic Wireless Connectivity15       |
| Basic Wireless Setting Fields                       |
| QoS Settings                                        |
| Deploy the Access Point                             |
| Wall Mount Kit (Optional)    19                     |
| Wireless Security Options                           |
| Security Profiles                                   |
| Profile Definition                                  |
| Network Authentication Settings                     |
| RADIUS Server Settings                              |
| Change or Edit a Security Profile                   |
| Restrict Wireless Access by MAC Address             |

### Chapter 3 Management

| Change the Password                    |
|----------------------------------------|
| Remote Management                      |
| Remote Console                         |
| Management Using Telnet                |
| Upgrade the Access Point Firmware      |
| Save or Restore the Configuration File |
| Enable the Syslog Server               |
| Restore Defaults                       |

#### Chapter 4 Monitoring

| System Information                   |
|--------------------------------------|
| Wireless Stations                    |
| Enable Rogue AP Detection            |
| Import a Rogue AP List from a File42 |
| View and Save AP Lists               |
| Create AP Lists Manually43           |
| Activity Log                         |
| Network Traffic Statistics           |

#### Chapter 5 Advanced Configuration

| 802.1Q VLAN                            |
|----------------------------------------|
| Untagged VLANs                         |
| Management VLANs47                     |
| Hotspot Settings                       |
| Advanced Wireless Settings             |
| Advanced Wireless Settings Fields      |
| Advanced QoS Settings                  |
| Wireless Bridging and Repeating        |
| Point-to-Point Bridge53                |
| Point-to-Multi-Point Wireless Bridge54 |
| Wireless Repeater                      |
| Client Mode                            |

#### Chapter 6 Troubleshooting and Debugging

| Troubleshooting with the LEDs                      | . 59 |
|----------------------------------------------------|------|
| All LEDs Are Off                                   | . 59 |
| LAN LED Is Off                                     | . 59 |
| WLAN LED IS Off                                    | . 59 |
| Cannot Connect to the Access Point to Configure It | . 60 |
| Wireless Access to the Network                     | . 60 |
| Time-Out Error for URL or IP Address               | . 60 |

#### Appendix A Supplemental Information

| Factory Default Settings | . 63 |
|--------------------------|------|
| Technical Specifications | . 65 |

#### Appendix B Command Line Reference

| Command Sets |
|--------------|
|--------------|

#### Appendix C Notification of Compliance

Index

# **Getting Started**

The ProSafe Wireless-N Access Point WNAP210 is the basic building block of a wireless LAN infrastructure. It provides connectivity between Ethernet wired networks and radio-equipped wireless computers, wireless devices, print servers, and other devices.

1

This chapter covers the following topics:

- System Requirements
- What Is In the Box
- Hardware Description

For more information about the topics covered in this manual, visit the support website at *http://support.netgear.com*.

### System Requirements

Before installing the access point, make sure that your system has the following:

- A 10/100/1000 Mbps local area network device such as a hub or switch
- The Category 5 UTP straight-through Ethernet cable with RJ-45 connector included in the package, or one like it
- A 100–120 V, 50–60 Hz AC power source
- A web browser for configuration such as Microsoft Internet Explorer 5.0 or later, or Mozilla 3.0 or later
- At least one computer with the TCP/IP protocol installed
- 802.11b/g- or 802.11b/g-compliant devices

### What Is In the Box

The product package should contain the following items:

- ProSafe Wireless-N Access Point WNAP210
- Power adapter and cord (12V DC, 1.0A)
- Straight-through Category 5 Ethernet cable
- Product Installation Guide
- *Resource CD*, which includes this manual
- Vertical stand feet (2)
- Wall-mount kit made up of brackets (2) and hardware

Contact your reseller or customer support in your area if there are any missing or damaged parts. Refer to the NETGEAR website at *http://kbserver.netgear.com/main.asp* for the telephone number of customer support in your area. You should keep the *Product Installation Guide* along with the original packing materials, and use the packing materials to repack the access point if you need to return it for repair. To qualify for product updates and product warranty, NETGEAR encourages you to register on the NETGEAR website at *http://my.netgear.com/registration/login.aspx*.

### Hardware Description

This section describes the front and rear hardware functions of the access point.

### **Front Panel**

The front hardware functions are described in the following figure and table.

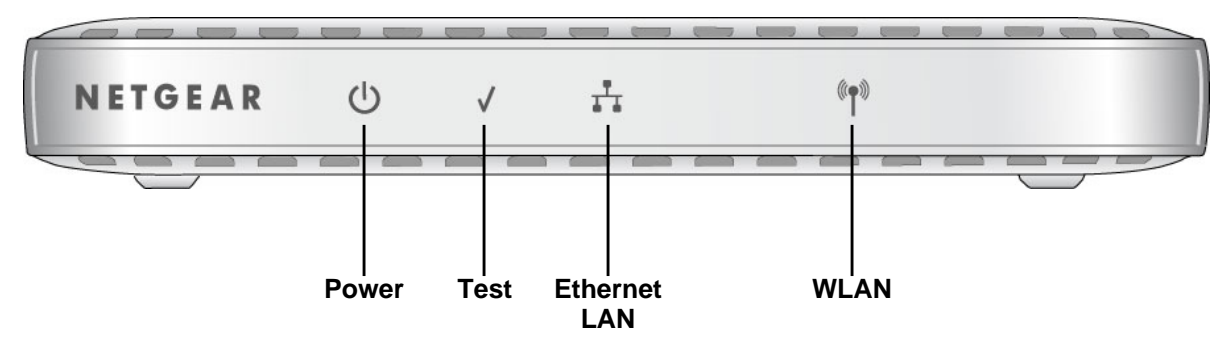

#### Figure 1. Front view

The following table explains the LEDs:

| Table 1. | Front | panel | LEDs |
|----------|-------|-------|------|
|----------|-------|-------|------|

| LED             | Description                                                                                                    |
|-----------------|----------------------------------------------------------------------------------------------------|
| Power           | <ul> <li>Off. Power is off.</li> <li>On. Power is on.</li> </ul>                                                                                                    |
| Test            | <b>Blinking</b> . The device is running a self-test or is loading software. This LED might blink for a minute before going off. If it continues to blink, it indicates a system fault. |
| Ethernet<br>LAN | <ul> <li>Off. A 10 Mbps link or no link is detected.</li> <li>Amber. A 10/100 Mbps link is detected.</li> <li>Green. A 1000 Mbps link is detected.</li> </ul>                          |
| WLAN            | Blinking (blue). Wireless activity has been detected.                                                                                                    |

### Rear Panel

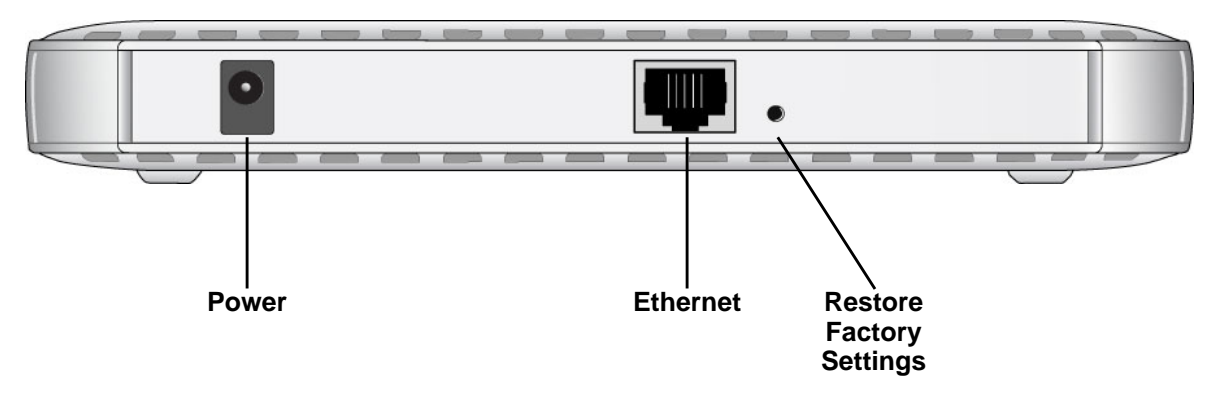

#### Figure 2. Rear panel

The access point rear panel functions are described in the following list:

- Power socket. This socket connects to the 12V 1.0A power adapter.
- RJ-45 Ethernet port. Use the Ethernet RJ-45 port to connect to an Ethernet LAN through a device such as a hub, switch, router, or PoE switch.
- Restore Factory Settings button. This button restores the access point to the factory default settings.

# Installation and Configuration

This chapter describes how to set up your access point for wireless connectivity to your LAN. This basic configuration will enable computers with 802.11b/g/n wireless adapters to connect to the Internet, or access printers and files on your LAN. This chapter covers the following topics:

- Wireless Equipment Placement and Range Guidelines
- Prepare to Install the Access Point
- Connect to the Access Point
- Log In to the Access Point
- Configure LAN Settings
- Set Basic IP Options
- Set Up and Test Basic Wireless Connectivity
- QoS Settings
- Deploy the Access Point
- Wireless Security Options
- Security Profiles
- Restrict Wireless Access by MAC Address

You need to prepare these three things before you can establish a connection through your wireless access point:

- A location for the access point that conforms to the guidelines in the following section, *Wireless Equipment Placement and Range Guidelines* on page 10.
- The wireless access point connected to your LAN through a device such as a hub, switch, router, or cable or DSL gateway.
- One or more computers with correctly configured 802.11b/g/n wireless adapters.

### Wireless Equipment Placement and Range Guidelines

The operating distance or range of your wireless connection can vary significantly based on the physical placement of the access point. The latency, data throughput performance, and notebook power consumption of wireless adapters also vary depending on your configuration choices.

**Note:** Failure to follow these guidelines can result in significant performance degradation or inability to wirelessly connect to the access point. For complete performance specifications, see *Appendix A, Supplemental Information*.

For best results, place your access point:

- Near the center of the area in which your computers and wireless devices operate.
- In an elevated location such as a high shelf where the wirelessly connected PCs have line-of-sight access (even if through walls).
- Away from sources of interference, such as computers, microwaves, and 2.4 GHz cordless phones.
- Away from large metal surfaces.

A wall-mount kit is provided with your access point. For installation instructions, see *Wall Mount Kit (Optional)* on page 19.

If using multiple access points, it is better if adjacent access points use different radio frequency channels to reduce interference. The recommended channel spacing between adjacent access points is five channels (for example, use Channels 1 and 6, or 6 and 11).

The time it takes to establish a wireless connection can vary depending on both your security settings and placement. Some types of security connections can take slightly longer to establish and can consume more battery power on a notebook computer.

### Prepare to Install the Access Point

Before installing the access point, you should make sure that your Ethernet network is up and working. You will be connecting the access point to the Ethernet network so that computers with 802.11b/g/n wireless adapters will be able to communicate with computers on the Ethernet network. For this to work correctly, you should verify that you have met all of the system requirements, shown in *System Requirements* on page 6.

### Connect to the Access Point

**Tip:** Before mounting the access point in a high location, set up and test the access point to verify wireless network connectivity.

#### **I** To connect the access point:

- 1. Prepare a computer with an Ethernet adapter. If this computer is already part of your network, record its TCP/IP settings.
- **2.** Turn on your computer and configure it with a static IP address of 192.168.0.210 and a subnet mask of 255.255.255.0.
- 3. Connect an Ethernet cable from the access point to the computer.
- 4. Connect the power adapter to the access point, and verify the following:
  - The Power LED goes on.
  - The Ethernet LAN LED is lit when the access point is connected to a powered-on computer.
  - The WLAN LED is blinking.

### Log In to the Access Point

The access pointis set by default with the IP address of 192.168.0.236 with DHCP disabled.

If you log in using the default IP address, the computer you use to connect to the access point has to be set up with an IP address in the range 192.168.0.0 to 192.168.0.255 and a subnet mask of 255.255.255.0.

If DHCP is enabled, there are two methods you can use to connect to the access point after the DHCP server on your network assigns it a new IP address.

- If your access point is to be deployed on a local network, you can enter the NetBIOS
  name in your web browser. The default wireless access point name is netgearxxxxx,
  where xxxxx represents the last 6 bytes of the MAC address. The MAC address is
  printed on the product abel. (Using the NetBIOS naming convention to access your router
  across several network segments is known to be unreliable.)
- Reserve an IP address (based on the access point's MAC address) on the DHCP server. That way, if your router is deployed across several segments, you can configure the access point with a static IP address, which you can always use to log in to make future configuration changes.

#### > To log in using the default IP address:

- 1. Open a web browser such as Mozilla Firefox, Internet Explorer, or Netscape Navigator.
- Connect to the access point by entering the default address of http://192.168.0.236 into your browser.

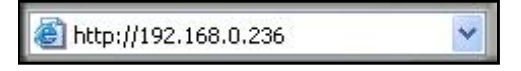

- **3.** The login screen displays. Enter **admin** for the user name and **password** for the password, both in lower case letters.
- 4. Click Login.

Your web browser should automatically find the access point and display the General screen.

### Configure LAN Settings

When you log in, the General screen displays:

| Configuration     | Monitoring                            | Maintenance        | Support       | Wireless-N Access Po |
|-------------------|---------------------------------------|--------------------|---------------|----------------------|
| ystem IP Wir      | eless Securi                          | ty 🕴 Wireless Brid | ge            |                      |
| Basic             | General                               |                    |               |                      |
| General<br>» Time | Gener                                 | General            |               |                      |
| Advanced          | Access Point Name<br>Country / Region |                    | netgear334408 |                      |
|                   |                                       |                    | United States |                      |
|                   |                                       |                    |               |                      |

- > To configure the LAN settings:
  - 1. Enter the access point name.

This unique name is the access point NetBIOS name. The access point name is printed on the rear label of the access point. The default is **netgearxxxxx**, where xxxxxx represents the last 6 digits of the access point MAC address. You can replace the default name with a unique name up to 15 characters long.

2. From the Country/Region drop-down list, select the region where the access point will be used (the country/region is not configurable in the United States but is configurable in the rest of the world). Click **Apply**.

*Note:* If your country or region is not listed, check with NETGEAR support.

3. Select Configuration > System > Basic > Time.

| comguration         | Maintenance                   | Support                      |   |  |  |
|---------------------|-------------------------------|------------------------------|---|--|--|
| System   IP   Wi    | reless Security Wireless Brid | ge                           |   |  |  |
| * Basic             | Time                          |                              |   |  |  |
| » General<br>» Time | : Time Settings               |                              | ( |  |  |
| Advanced            | Time Zone                     | USA-Pacific                  | ~ |  |  |
|                     | Current Time                  | Fri Dec 31 16:31:38 PST 1999 |   |  |  |
|                     | NTP Client                    | 💿 Enable 🔿 Disable           |   |  |  |
|                     | Use Custom NTP Server         |                              |   |  |  |
|                     | Hostname / IP Address         | time-b.netgear.con           |   |  |  |

- 4. Adjust the following fields:
  - **Time Zone**. From the drop-down list, select the local time zone for your access point from a list of all available time zones. The default is USA-Pacific. The access point will get the current time from the connecting computer.
  - **NTP Client**. Enable the NTP client to synchronize the time of the access point with an NTP server. The default is Enable.

**Note:** You need an Internet connection to get the current time using an NTP client.

- **Use Custom NTP Server**. Select this check box if you have a custom NTP server. The default is not selected.
- **Hostname / IP Address**. Enter the host name or the IP address of the custom NTP server. The default is time-b.netgear.com.
- 5. Click Apply.
- 6. Specify the IP settings as described in the following section.

### Set Basic IP Options

Enter the basic IP settings for your access point on this screen. The default settings work in most cases. However, if your access point is part of a more complex LAN network, then modify these settings to meet the requirements of your network.

- > To configure the basic IP settings of your access point:
  - 1. Select **Configuration > IP**. The IP Settings screen displays:

| IP Settings | IP Settings          |                    |
|-------------|----------------------|--------------------|
|             | IP Settings          |                    |
|             | DHCP Client          | 🔿 Enable 💿 Disable |
|             | IP Address           | 192.168.0.236      |
|             | IP Subnet Mask       | 255.255.255.0      |
|             | Default Gateway      |                    |
|             | Primary DNS Server   |                    |
|             | Secondary DNS Server |                    |

- 2. If necessary, edit the IP address fields described in IP Settings Fields on page 14.
- 3. Click Apply to save your basic IP settings.

If you change the default subnet of the LAN IP address, you will be disconnected from the access point user interface. To reconnect, reconfigure your computer with a static IP address within the new LAN IP subnet.

By default, the access point is set with the DHCP client disabled. If your network uses dynamic IP addresses, you need to change this setting.

### **IP Settings Fields**

The following fields are available on the IP Settings screen.

- **DHCP Client**. By default, the Dynamic Host Configuration Protocol (DHCP) client is disabled. If you have a DHCP server on your LAN and you enable DHCP, the wireless access point gets its IP address, subnet mask, and default gateway settings automatically from the DHCP server on your network when you connect the access point to your LAN.
- **IP Address**. Enter the IP address of your access point. The default IP address is 192.168.0.236. To change it, enter an unused IP address from the address range used on your LAN; or enable DHCP.
- **IP Subnet Mask**. The access point automatically calculates the subnet mask based on the IP address that you assign. Otherwise, you can use 255.255.255.0 (the default) as the subnet mask.
- **Default Gateway**. Enter the IP address of the gateway for your LAN. For more complex networks, enter the address of the router for the network segment to which the access point is connected. The default is 0.0.0.0.
- **Primary DNS Servers**. This is the IP address for the primary Domain Name Server used by stations on your LAN. The default is 0.0.0.0.
- Secondary DNS Servers. This is the IP address for the secondary Domain Name Server used by stations on your LAN. The default is 0.0.0.0.

### Set Up and Test Basic Wireless Connectivity

Follow the instructions in this section to set up and test basic wireless connectivity. Once you have established basic wireless connectivity, you can enable security settings appropriate for your needs.

**Note:** If you connect wirelessly to the access point and you change the SSID, channel, or security profile settings, you will lose your wireless connection when you click Apply. To avoid this situation, you can use a LAN connection to set up the access point.

#### > To set up and test basic wireless connectivity:

- 1. Select **Configuration > System**. Verify that the correct country/region in which the wireless interface will operate has been selected.
- 2. Click Apply to save any changes.
- 3. Select Configuration > Wireless, and the following screen displays:

| Configuration M                                                                                     | onitoring Maintenance Support                                          | LOGOUT                            |
|----------------------------------------------------------------------------------------------------|------------------------------------------------------------------------|-----------------------------------|
| System   IP   Wirele                                                                                | ss   Security   Wireless Bridge                                        |                                   |
| <ul> <li>Basic</li> <li>Wireless Settings</li> <li>» QoS Settings</li> <li>&gt; Advanced</li> </ul> | Wireless Settings Wireless Settings                                    | ۲                                 |
|                                                                                                    | 802.11b/bg/ng®                                                         | 2.4GHz Band ○ 11b ○ 11bg ④ 11ng 🗟 |
|                                                                                                    | Wireless Network Name (SSID)<br>Broadcast Wireless Network Name (SSID) | NETGEAR_11ng  Yes No              |
|                                                                                                    | MCS Index / Data Rate<br>Channel Width                                 | Best V<br>40 MHz V                |
|                                                                                                    | Guard Interval<br>Output Power                                         | Auto V<br>Full V                  |

4. Ensure that the auto channel (default) feature is selected for your network. This feature selects a channel that has the least interference.

You don not need to change the wireless channel unless you notice interference or are near another wireless access point. Select a channel that is not being used by any other wireless networks within several hundred feet of your access point.

**Note:** If you select a wireless mode option and other settings on this screen are disabled, then you have to select the **Turn Radio On** check box to enable options on this screen.

- 5. Click Apply to save any changes.
- 6. Select **Security**. For initial configuration and testing, the Security field for Profile 1 (the default profile) is set to Open System and the SSID is set to NETGEAR\_11ng (for information about hot to configure a profile, see *Security Profiles* on page 21).

**Note:** The SSID of any wireless client has to match the SSID you configured in the access point. If they do not match, you cannot get a wireless connection.

- 7. Click Apply to save any changes.
- 8. Configure and test your remaining wireless clients for wireless connectivity.

Check that they have a wireless link and can obtain an IP address by DHCP from the access point. Then you can configure the wireless security.

### **Basic Wireless Setting Fields**

The following fields are available in the Wireless Settings screen:

#### Wireless Mode

The default is 11ng. The options are:

- **11b**. All 802.11b wireless stations can be used. (The 802.11g wireless stations can still be used if they can operate in 802.11b mode.)
- **11bg**. Both 802.11b and 802.11g wireless stations can be used.
- **11ng**. All 11b, 11g, and 11ng wireless stations can be used. This is the default. If you select this option, then two additional options, Channel Width and Guard Interval, display.

#### Turn Radio On

On by default. You can also turn off the radio to disable access through this device. This can be helpful for configuration, network tuning, or troubleshooting activities.

#### Wireless Network Name (SSID)

This is the name of your wireless network. It is set to the default name of NETGEAR\_11a for 802.11a/n devices and NETGEAR\_11ng for 802.11b/g/n devices.

#### Broadcast Wireless Network Name (SSID)

If you disable broadcast of the SSID, only devices that have the correct SSID can connect. This nullifies the wireless network "discovery" feature of some products such as Windows XP, but the data is still fully exposed to a determined snoop using specialized test equipment like wireless sniffers. The default is Yes.

#### Channel/Frequency

The wireless channel in use can be from 1 to 11 for the United States and Canada, or 1 to 13 for Europe and Australia. The default is Auto.

Do not change the wireless channel unless you experience interference (shown by lost connections or slow data transfers). Should this happen, you might need to experiment with different channels to see which is the best. You can select the Auto channel option to have the access point intelligently pick the channel with the least interference. When selecting or changing channels, bear these points in mind:

- Access points use a fixed channel. You can select the channel used. This allows you to select a channel that provides the least interference and best performance. In the United States and Canada, 11 channels are available.
- If you are using multiple access points, it is better if adjacent access points use different channels to reduce interference. The recommended channel spacing between adjacent access points is 5 channels (for example, use channels 1 and 6, or 6 and 11).
- Wireless stations usually scan all channels, looking for an access point. If more than one access point can be used, the one with the strongest signal is used. This can happen only when the access points use the same SSID.

#### MCS Index/Data Rate

You can select the transmit data rate of the wireless network. Depending on the band selected, the set of rates varies. (When auto channel is enabled in the 802.11ng mode, then the default channel width mode is 20 MHz. In this case, you cannot modify this parameter unless you change to a static channel.) The possible supported data rates are:

- Channel Width=20 MHz and Guard Interval=short (400 ms). Best, 7.2 Mbps, 14.4 Mbps, 21.7 Mbps, 28.9 Mbps, 43.3 Mbps, 57.8 Mbps, 65 Mbps, 72.2 Mbps, 14.44 Mbps, 28.88 Mbps, 43.33 Mbps, 57.77 Mbps, 86.66 Mbps, 115.56 Mbps, 130 Mbps, 144.44 Mbps.
- Channel Width=40 MHz and Guard Interval=short. Best, 15 Mbps, 30 Mbps, 45 Mbps, 60 Mbps, 90 Mbps, 120 Mbps, 135 Mbps, 150 Mbps, 30 Mbps, 60 Mbps, 90 Mbps, 120 Mbps, 180 Mbps, 240 Mbps, 270 Mbps, 300 Mbps.
- Channel Width. The following options are available:
  - **20 MHz**. This is the static, legacy mode. It gives the least throughput.
  - **40 MHz**. This is the static, high-throughput mode. Legacy clients cannot connect in this mode.
  - **20/40 MHz**. This is the dynamic, compatibility mode. Legacy clients can connect to 20 MHz and 11n clients can connect to 40 MHz.

#### Guard Interval

The guard interval protects from interference from other transmissions. The default is Auto.

#### **Output Power**

This is the transmit power of the access point. The options are Full, Half, Quarter, Eighth, and Minimum. Decrease the transmit power if two or more access points are close together and use the same channel frequency. The default is Full. (The transmit power might vary depending on the local regulatory regulations.

### **QoS Settings**

Wireless Multimedia (WMM) is a subset of the 802.11e standard. WMM allows wireless traffic to have a range of priorities, depending on the type of data. Time-dependent information, such as video or audio, has a higher priority than normal traffic. For WMM to function correctly,wireless clients need to support WMM. Wi-Fi Multimedia (WMM) is enabled by default in the access point.

#### > To change the QoS settings:

1. Select Configuration > Wireless > Basic > QoS Settings. The QoS Settings screen displays:

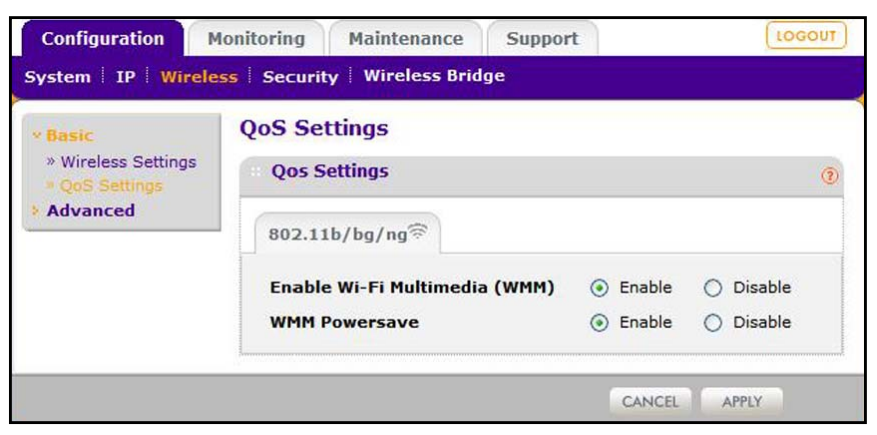

- 2. Select the **Enable** radio buttons for the options settings that you want to use.
- 3. Click **Apply** to save your settings.

### **Deploy the Access Point**

Before mounting the access point in a high location, first set up and test the access point to verify wireless network connectivity.

By default, the access point has the DHCP client disabled. If your network uses dynamic IP addresses, you need to change this setting. To connect to the access point after the DHCP server on your network assigns it a new IP address, enter the access point name in your web browser. The default name is netgearxxxxx, where xxxxx represents the last 6 bytes of the MAC address. The default name is printed on the bottom label of the access point.

#### > To deploy the access point:

1. Disconnect the access point from the computer you used to configure it, and put the access point where it will be deployed.

The best location is elevated, such as on a wall or ceiling or on the top of a cubicle, at the center of your wireless coverage area, and within line of sight of all the mobile devices.

- 2. Connect an Ethernet cable from your access point to a LAN port on your router, switch, or hub.
- **3.** If you are not using PoE, connect the power adapter to the wireless access point, and plug the power adapter into a power outlet. The Power and LAN LEDs should be on, and the WLAN LED should blink.

### Wall Mount Kit (Optional)

Before mounting the access point in a high location, first set up and test the access point to verify wireless network connectivity See Set Up and Test Basic Wireless Connectivity on page 15.

#### > To install the access point mounting brackets:

- 1. Disconnect the access point and position it where it will be deployed. The best location is elevated, such as on a wall or ceiling or the top of a cubicle, at the center of your wireless coverage area, and within line of sight of all the mobile devices.
- Use the paper template provided to determine the location for the mounting holes. Drill holes 3/8 inches (~ 9 mm) and 13/16 in. (~20 mm) deep. The holes should be 10 1/4 in. ( 26 cm) apart, as shown in (A). Then tap in the anchors as shown in (B).

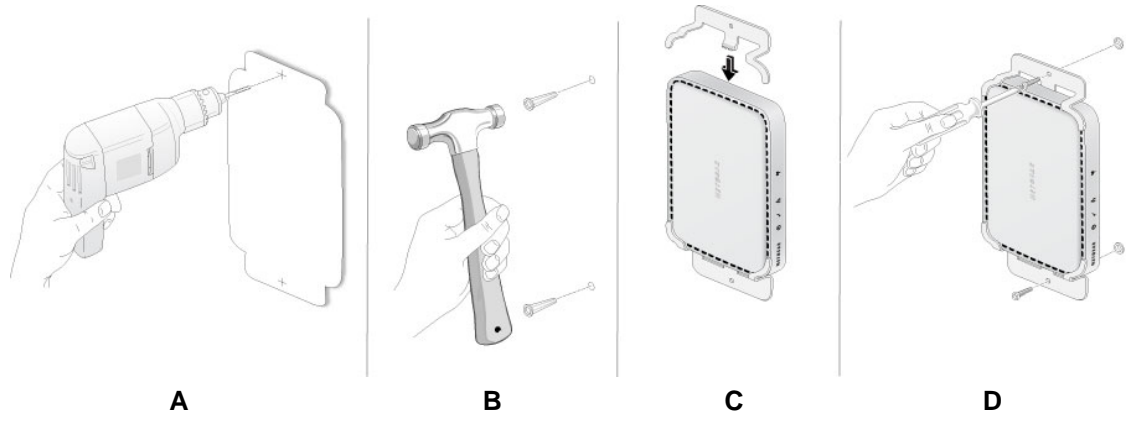

- 3. The tabs at the center of each bracket hook into the center vent slots on the bottom of the access point. The tabs on the ends of the brackets hook into the corner vent slots on the top of the access point. Hook the center tabs of one bracket in first. Then gently snap the tabs at the ends of the bracket into the top vents as shown in (C). Repeat for the second bracket.
- 4. Attach the brackets to the anchors using the screws from the mounting kit as shown in (D).
- 5. Connect an Ethernet cable from your access point to a LAN port on your router, switch, or hub. If power is not provided by PoE, connect the power adapter to the wireless access point and plug the power adapter into a power outlet. The Power, LAN, and WLAN LEDs should light up.

### Wireless Security Options

Anyone wih a compatible wireless adapter can receive your wireless data transmissions well beyond your walls. For this reason, use the security features of your wireless equipment. The access point provides highly effective security features, which are covered in detail in this chapter. Deploy the security features appropriate for your needs.

There are several ways you can enhance the security of your wireless network:

- Restrict access based on MAC address. You can restrict access to only trusted computers so that unknown computers cannot wirelessly connect to the access point. MAC address filtering adds an obstacle against unwanted access to your network, but the data broadcast over the wireless link is fully exposed. See *Restrict Wireless Access by MAC Address* on page 29.
- Turn off the broadcast of the wireless network name (SSID). If you disable broadcast
  of the SSID, only devices that have the correct SSID can connect. This nullifies the
  wireless network "discovery" feature of some products such as Windows XP, but the data
  is still fully exposed to a determined snoop using specialized test equipment like wireless
  sniffers. See Security Profiles on page 21.
- Use WPA2 or WPA Security Option. A security option is the type of security protocol applied to your wireless network. The security protocol encrypts data transmissions and ensures that only trusted devices receive authorization to connect to your network. There are several types of encryption: Wi-Fi Protected Access II (WPA2), WPA, and Wired Equivalent Privacy (WEP). WPA2 is the latest and most secure, and is recommended if your equipment supports it. See Security Profiles on page 21

**Note:** WEP and TKIP provide only legacy (slower) rates of operation. NETGEAR recommends AES encryption so that you can use the 11n rates and speed. See *Table 2* on page 22.

### Security Profiles

Security profiles let you set up unique security settings for each SSID. You can configure up to eight unique 802.11b/g/n wireless security profiles on the access point. Select **Configuration > Security > Profile Settings** to display the Profile Settings screen:

| <ul> <li>Profile Settings</li> <li>Advanced</li> </ul> | Profile<br>Profi | Set  | tings<br>attings |                |             |      | 3        |
|--------------------------------------------------------|------------------|------|------------------|----------------|-------------|------|----------|
|                                                        | 802.1            | 1b/l | og/ng            |                |             |      |          |
|                                                        |                  | #    | Profile Name     | SSID           | Security    | VLAN | Enable   |
|                                                        | ۲                | 1    | NETGEAR          | NETGEAR_11ng   | Open System | 1    | <b>V</b> |
|                                                        | 0                | 2    | NETGEAR-1        | NETGEAR-1_11ng | Open System | 1    |          |
|                                                        | 0                | 3    | NETGEAR-2        | NETGEAR-2_11ng | Open System | 1    |          |
|                                                        | 0                | 4    | NETGEAR-3        | NETGEAR-3_11ng | Open System | 1    |          |
|                                                        | 0                | 5    | NETGEAR-4        | NETGEAR-4_11ng | Open System | 1    |          |
|                                                        | 0                | 6    | NETGEAR-5        | NETGEAR-5_11ng | Open System | 1    |          |
|                                                        | 0                | 7    | NETGEAR-6        | NETGEAR-6_11ng | Open System | 1    |          |
|                                                        | 0                | 8    | NETGEAR-7        | NETGEAR-7_11ng | Open System | 1    |          |

If you are using a RADIUS server, configure the RADIUS settings first, as described in the *RADIUS Server Settings* on page 24.

An overview of the information that is required to set up a security profile follows—including a description of the network authentication choices that are available.

### **Profile Definition**

Only the first profile is enabled by default. The rest of the profiles are disabled and need to be enabled if configured.

Specify the following settings:

- **Profile Name**. Use a name that makes it easy to recognize the profile and to tell profiles apart. (The default names are NETGEAR\_11ng, NETGEAR-1\_11ng, NETGEAR-2\_11ng, and so on.) You can enter a value of up to 32 alphanumeric characters.
- **SSID**. This is the name of your wireless network. It is set to the default name of NETGEAR\_11ng for 802.11b/g/n.
- Security. The wireless security used for this SSID.
- VLAN. You can use the default VLAN 1, or you can set up VLANs for your profiles. See 802.1Q VLAN on page 47.
- Enable. Select the Enable check box to enable the profile.

### Network Authentication Settings

The access point is set by default as an open system with no authentication. When setting up network authentication, bear in mind the following:

- If you are using access point mode, then all options are available. In other modes such as repeater or bridge, some options might be unavailable.
- Not all legacy wireless adapters support WPA or WPA2. Windows XP and Windows 2000 with Service Pack 3 do include the client software that supports WPA. However, client software is required on the client. Consult the product documentation for your wireless adapter and WPA or WPA2 client software for instructions on configuring WPA2 settings.

You can configure the access point to use the types of network authentication shown in the table.

| Туре                                                  | Description                                                                                                    |
|-------------------------------------------------------|----------------------------------------------------------------------------------------------------|
| Open System                                           | Can be used with WEP encryption or no encryption.                                                                                                    |
| Shared Key                                            | Compatible with WEP encryption. You enter at least one shared key.                                                                                                    |
| Legacy 802.1x                                         | You have to set up the RADIUS server settings to use this option.                                                                                                    |
| WPA with RADIUS                                       | You have to set up the RADIUS server settings to use this option.                                                                                                    |
| WPA2 with RADIUS<br>(WPA2 is a later version of WPA.) | Select this only if all clients support WPA2. If selected, you have to use AES encryption and configure the RADIUS server settings.                                            |
| WPA and WPA2 with RADIUS                              | This selection allows clients to use either WPA (with TKIP) or WPA2 (with AES). If selected, you have to use TKIP + AES encryption and configure the RADIUS server settings.   |
| WPA-PSK                                               | You have to use TKIP or TKIP + AES encryption and enter the WPA passphrase (network key).                                                                                      |
| WPA2-PSK<br>(WPA2 is a later version of WPA.<br>)     | Select this only if all clients support WPA2. If selected, you have to use AES and TKIP + AES encryption and enter the WPA passphrase (network key).                           |
| WPA-PSK and WPA2-PSK                                  | This selection allows clients to use either WPA (with TKIP) or WPA2 (with AES). If selected, you have to use TKIP + AES encryption and enter the WPA passphrase (network key). |

#### Table 2. Network authentication types

#### Data Encryption

The available options depend on the network authentication setting selected (see *Table 2*); otherwise, the default is None. The Data Encryption settings are explained in the follokwing table:

| Data Encryption Type | Description                                                                                                    |
|----------------------|----------------------------------------------------------------------------------------------------|
| None                 | No encryption is used.                                                                                                    |
| 64 bits WEP          | Standard WEP encryption, using 40/64 bit encryption.                                                                                                    |
| 128 bits WEP         | Standard WEP encryption, using 104/128 bit encryption.                                                                                                    |
| 152 bits WEP         | Proprietary mode that works only with other wireless devices that support this mode.                                                                             |
| ТКІР                 | This is the standard encryption method used with WPA and WPA2.                                                                                                   |
| AES                  | This is the standard encryption method for WPA2.                                                                                                    |
| TKIP + AES           | This setting supports both WPA and WPA2. Broadcast packets use TKIP. For unicast (point-to-point) transmissions, WPA clients use TKIP, and WPA2 clients use AES. |

Table 3. Data Encryption settings

Passphrases and keys are used in the following ways:

- **Passphrase**. To use the passphrase to generate the WEP keys, enter a passphrase and click the **Generate Keys** button. You can also enter the keys directly. These keys have to match keys used by the other wireless stations.
- Key 1, Key 2, Key 3, Key 4. If you are using WEP, select the key to be used as the default key. Data transmissions are always encrypted using the default key. The other keys are used only to decrypt received data.
- WPA Preshared Key Passphrase. If you are using WPA-PSK, enter the passphrase here. All wireless stations have to use the same passphrase (network key). The network key has to be from 8 to 64 characters in length.

#### Wireless Client Security Separation

If this feature is enabled, the associated wireless clients will not be able to communicate with each other. (This feature is intended for hotspots and other public access situations.) The default is No.

#### VLAN ID

If the hubs or switches on your LAN support the VLAN (802.1Q) standard and this feature has been enabled, the default VLAN ID for WNAP210 is associated with each profile. The default profile VLAN ID has to match the IDs used by other network devices.

### **RADIUS Server Settings**

You can set up or modify the RADIUS server settings to compliment network authentication security options. The RADIUS server needs to be used with Legacy 802.1x, and can be used with WPA and WPA2 network authentication. When using a RADIUS server, specify the RADIUS server settings before completing the network authentication security profile.

The RADIUS server settings apply to all profiles. They o need to be configured only once per access point.

#### > To set up or modify the RADIUS server settings:

1. Select Configuration > Security > Advanced > RADIUS Server Settings. The RADIUS Server Settings screen displays:

| Configuration                     | Maintenance Suppo               | rt         |      | (1000)        |  |
|-----------------------------------|---------------------------------|------------|------|---------------|--|
| ystem   IP   Wirele               | ess Security Wireless Bridge    |            |      |               |  |
| Profile Settings                  | Radius Server Settings          |            |      |               |  |
| * Advanced<br>* Rogue AP<br>* MAC | Radius Server Settings          |            |      |               |  |
|                                   |                                 | IP Address | Port | Shared Secret |  |
| Authentication                    | Primary Authentication Server   |            | 1812 | •••••         |  |
| Settings                          | Secondary Authentication Server |            | 1812 |               |  |
|                                   | Primary Accounting Server       |            | 1813 |               |  |
|                                   | Secondary Accounting Server     |            | 1813 |               |  |

- 2. Enter the following RADIUS server settings:
  - Authentication Server. This configuration is required for authentication using a RADIUS server. The IP address, port number, and shared secret are required for communication with the primary RADIUS server. You can also configure a secondary RADIUS server to use, if the primary RADIUS server fails.
    - **IP Address**. The IP address of the RADIUS server. The default is 0.0.0.0.
    - **Port**. The port number of the RADIUS server. The default is 1812.
    - **Shared Secret**. This is shared between the wireless access point and the RADIUS server when the supplicant (wireless client) is authenticated.
  - **Primary Accounting Server**. This configuration is required for accounting using a RADIUS server. The IP address, port number, and shared secret are required for communication with the primary RADIUS server. You can also configure a secondary RADIUS server to use if the primary RADIUS server fails.
    - **IP Address**. The IP address of the RADIUS server. The default is 0.0.0.0.
    - **Port**. Port number of the RADIUS server. The default: 1813.
    - **Shared Secret**. This is shared between the wireless access point and the RADIUS server when the supplicant (wireless client) is authenticated.
- 3. Click Apply to save your settings.

### Change or Edit a Security Profile

The access point allows you to set up eight different security profiles. You can configure each profile with a different security option for network authentication.

> To set up a security profile:

If you are using a RADIUS server, configure the RADIUS settings first, as described in the *RADIUS Server Settings* on page 24.

 Select Configuration > Security > Profile Settings. The profile settings you selected display.

| <ul> <li>Profile Settings</li> <li>Advanced</li> </ul> | Profile<br>Profi | Set  | tings<br>ettings  |                |             |      | (        |
|--------------------------------------------------------|------------------|------|-------------------|----------------|-------------|------|----------|
|                                                        | 802.1            | 1b/l | og/ng <sup></sup> |                |             |      |          |
|                                                        |                  | #    | Profile Name      | SSID           | Security    | VLAN | Enable   |
|                                                        | ۲                | 1    | NETGEAR           | NETGEAR_11ng   | Open System | 1    | <b>V</b> |
|                                                        | 0                | 2    | NETGEAR-1         | NETGEAR-1_11ng | Open System | 1    |          |
|                                                        | 0                | 3    | NETGEAR-2         | NETGEAR-2_11ng | Open System | 1    |          |
|                                                        | 0                | 4    | NETGEAR-3         | NETGEAR-3_11ng | Open System | 1    |          |
|                                                        | 0                | 5    | NETGEAR-4         | NETGEAR-4_11ng | Open System | 1    |          |
|                                                        | 0                | 6    | NETGEAR-5         | NETGEAR-5_11ng | Open System | 1    |          |
|                                                        | 0                | 7    | NETGEAR-6         | NETGEAR-6_11ng | Open System | 1    |          |
|                                                        | 0                | 8    | NETGEAR-7         | NETGEAR-7_11ng | Open System | 1    |          |

2. Select the radio button of the profile you want to modify and click **Edit**. The Edit Security Profile screen for the selected profile displays.

| Configuration                                          | Monitoring Maintenance Support                                                                                                    | LOGOUT |
|--------------------------------------------------------|----------------------------------------------------------------------------------------------------|--------|
| System   IP   Wir                                      | eless Security Wireless Bridge                                                                                                    |        |
| <ul> <li>Profile Settings</li> <li>Advanced</li> </ul> | Edit Security Profile Profile Definition                                                                                                    |        |
|                                                        | Profile Name     NETGEAR       Wireless Network Name (SSID)     NETGEAR_ling       Broadcast Wireless Network Name (SSID)     Image: Content of the second second seco |        |
|                                                        | Authentication Settings                                                                                                    |        |
|                                                        | Network Authentication     Open System       Data Encryption     None       Wireless Client Security Separation     Yes       VLAN ID     1                                                                                                    |        |

- 3. Give your profile a meaningful name so that you can remember it later.
- 4. The wireless network name (SSID) is set by default to identify it as NETGEAR\_11ng.
- 5. Enable or disable the broadcast wireless network name (SSID). It is enabled by default. (If it is broadcast, it can be easily detected by other clients.)
- 6. Select the network authentication type you want to use for this profile.

- 7. Leave Wireless Client Security Separation set to **No** (it is disabled by default). If this feature is enabled, the associated wireless clients will not be able to communicate with each other.
- If the hubs and switches on your LAN support the VLAN (802.1Q) standard and this feature has been enabled, the default VLAN ID for WNAP210 is associated with each profile. The default profile VLAN ID has to match the IDs used by other network devices.
- 9. Click **Apply** to save your security profile settings.
- **10.** Click **Back**. Your new settings display in the Security Profiles table identified by the name of the profile. A VLAN ID is also assigned to your profile.

**Note:** Security profiles that share the same type of network authentication need not share the same passphrase or keys. Security profiles that use WEP have to share the same four keys, but they do not need to use the same default key.

#### > To enable your security profile:

- 1. Select the **Enable** check box in the column next to your profile.
- Click Apply. Your security profile is enabled. If you enabled VLAN 802.1Q, your VLAN profile is enabled. (See Set Basic IP Options on page 13 for information about how to enable VLAN 802.1Q.)

#### WPA2, WPA2 & WPA, or WPA with RADIUS

Make sure that your wireless clients support WPA 2 or WPA with RADIUS. Note that you can set up the access point to work with a combination of clients, some of which use WPA2 and some of which use WPA.

#### > To configure WPA2 or WPA with RADIUS:

- 1. Select Configuration > Security > Advanced > RADIUS Server Settings. The RADIUS Server Settings screen displays.
- 2. Enter the RADIUS server settings as shown in *RADIUS Server Settings* on page 24, and click **Apply**.
- Select Configuration > Security > Profile Settings. The profile settings you selected display.

4. Select the radio button of the security profile you want to modify, and click Edit..

| Edit Security Profile                  |                 |
|----------------------------------------|-----------------|
| :: Profile Definition                  | 0               |
| Profile Name                           | NETGEAR         |
| Wireless Network Name (SSID)           | NETGEAR_11g     |
| Broadcast Wireless Network Name (SSID) | ⊙Yes ONo        |
|                                        |                 |
| :: Authentication Settings             | 0               |
| Network Authentication                 | WPA with Radius |
| Data Encryption                        | TKIP            |
| Wireless Client Security Separation    | C Yes ⊙ No      |
| VLAN ID                                | 1               |

- 5. In the Network Authentication field, select one of the following:
  - WPA2 with Radius
  - WPA with Radius
  - WPA2 & WPA with Radius

The encryption type displayed in the Data Encryption field is automatically updated based on your selection in the Network Authentication list.

- 6. Leave the Wireless Client Security Separation radio button set to **No** (it is selected by default). If this feature is enabled, associated wireless clients will not be able to communicate with each other. This feature is intended for hotspots and other public access situations.
- 7. Click **Apply** to save your settings.

#### WPA2-PSK, WPA-PSK, or WPA2-PSK & WPA-PSK

Make sure that your wireless clients support the option that you plan to use (WPA2-PSK or WPA-PSK).

- > To configure WPA2-PSK, WPA-PSK, or WPA2-PSK & WPA-PSK:
  - 1. Select **Configuration > Security > Profile Settings**. The profile settings you selected display.
  - 2. Select the radio button of the security profile you want to modify, and click Edit..

| Edit Security Profile                  |                                         |
|----------------------------------------|-----------------------------------------|
| : Profile Definition                   | 0                                       |
| Profile Name                           | NETGEAR                                 |
| Wireless Network Name (SSID)           | NETGEAR_11g                             |
| Broadcast Wireless Network Name (SSID) | ⊙Yes C No                               |
|                                        |                                         |
| Authentication Settings                | 0                                       |
| Network Authentication                 | WPA-PSK & WPA2-PSK                      |
| Data Encryption                        | TKIP + AES                              |
| WPA Passphrase (Network Key)           | ako ako ako ako ako ako ako ako ako ako |
| Wireless Client Security Separation    | O Yes ⊙ No                              |
| VLAN ID                                | 1                                       |

- 3. In the Network Authentication field, select one of the following:
  - WPA2-PSK
  - WPA-PSK
  - WPA2-PSK & WPA-PSK

The Data Encryption field automatically updates based on your selection:

- WPA2-PSK is set to AES.
- WPA-PSK is set to TKIP.
- WPA2-PSK & WPA-PSK is set to TKIP+AES.
- 4. Enter the preshared key passphrase (network key).
- Leave the Wireless Client Security Separation radio button set to No (it is selected by default). If this feature is enabled, associated wireless clients will not be able to communicate with each other. This feature is intended for hotspots and other public access situations.
- 6. Click Apply to save your settings.

#### WEP Security

WEP is a legacy security option. NETGEAR recommends that you use a newer security option such as WPA2 or WPA to protect your network.

#### > To configure WEP data encryption:

- 1. Select **Configuration > Security > Profile Settings**. The profile settings you selected display.
- 2. Select the radio button of the security profile you want to modify, and click Edit.

| Edit Security Profile                  |                    |               |   |
|----------------------------------------|--------------------|---------------|---|
| Profile Definition                     |                    |               | 0 |
| Profile Name                           | NETGEAR            |               |   |
| Wireless Network Name (SSID)           | NETGEAR_11g        |               |   |
| Broadcast Wireless Network Name (SSID) | ⊙ Yes C No         |               |   |
|                                        |                    |               |   |
| : Authentication Settings              |                    |               | 0 |
| Network Authentication                 | Open System        |               |   |
| Data Encryption                        | 128 bits WEP       |               |   |
| Passphrase                             | ******             | Generate Keys |   |
| Key 1 💿                                | 955FB36FA5AD7BC940 |               |   |
| Key 2 C                                | 955FB36FA5AD7BC940 |               |   |
| Кеу З С                                | 955FB36FA5AD7BC940 |               |   |
| Key 4 C                                | 955FB36FA5AD7BC940 |               |   |
| Wireless Client Security Separation    | C Yes 💿 No         |               |   |
| VLAN ID                                | 1                  |               |   |

- 3. From the Network Authentication drop-down list, select either Open System or Shared Key.
- **4.** From the Data Encryption drop-down list, select the encryption strength (64 bits, 128 bits, or 152 bits).

- 5. You manually or automatically program the four data encryption keys. These values have to be identical on all wireless clients and access points in your network. Select either:
  - Automatic. Enter a word or group of printable characters in the Passphrase box and click the **Generate Keys** button. The four fields are automatically populated with key values.
  - Manual. Enter the number of hexadecimal digits appropriate for the encryption strength: 10 characters for 64-bit, 26 digits for 128-bit, or 32 characters for 152-bit WEP encryption (any combination of 0–9, a–f, or A–F). Select which of the four keys will be the default.
- 6. Select the key to be used as the default key by selecting the radio button. (Data transmissions are always encrypted using the default key.)
- Leave the Wireless Client Security Separation radio button set to No (it is selected by default). If this feature is enabled, associated wireless clients will not be able to communicate with each other. This feature is intended for hotspots and other public access situations.
- 8. Click Apply to save your settings.

### **Restrict Wireless Access by MAC Address**

The access control list lets you block the network access privilege of any specified stations through the acess point. When you enable access control, the access point accepts connections only from clients on the selected access control list. This provides an additional layer of security.

**Note:** If configuring the access point from a wireless computer whose MAC address is not in the access control list, if you select Turn Access Control On, you will lose your wireless connection when you click Apply. To make further changes, you have to connect to the access point from computer that is on the access control list.

#### > To restrict access based on MAC addresses:

 Log in to the WNAP210 using the default address of http://192.168.0.236, user name of admin, and default password of password, or whatever LAN address and password you have set up. 2. Select Configuration > Security > Advanced > MAC Authetication. The MAC Authetication screen displays.

| NETGEAR<br>Connect with Innovation"                                                                         | •<br>NETGEAR P<br>Vireles-N Acces                                | 210<br>roSafe |
|----------------------------------------------------------------------------------------------------|------------------------------------------------------------------|---------------|
| Configuration                                                                                               | Monitoring Maintenance Support                                   | OUT)          |
| System IP Wirel                                                                                             | ess   Security   Wireless Bridge                                 |               |
| * Profile Settings                                                                                          | MAC Authentication                                               |               |
| <ul> <li>Advanced</li> <li>» Rogue AP</li> <li>* MAC<br/>Authentication</li> <li>» Radius Server</li> </ul> | # MAC Authentication                                             | 3             |
|                                                                                                    | 802.11b/bg/ngຈີ                                                  |               |
| Settings                                                                                                    | Turn Access Control On                                           |               |
|                                                                                                    | Trusted Wireless Stations ADD DELETE Available Wireless Stations |               |
|                                                                                                    | MAC Address                                                      |               |
|                                                                                                    |                                                                  |               |
|                                                                                                    | REFRESH CANCEL APPLY                                             |               |
| opyright © 1996-2007 N                                                                                      | etgear ®                                                         |               |

- 3. Select the Turn Access Control On check box to enable the access control feature.
- 4. Select the access control database options. The options are:
  - Local MAC Address Database. The access point will use the local MAC address table for access control. This is the default.
  - RADIUS MAC Address Database. The access point will use the MAC address table located on the external RADIUS server on the LAN for access control. If you select this database, you have to configure the RADIUS server settings first (see RADIUS Server Settings on page 24).
- 5. The Trusted Wireless Stations list shows any wireless stations you have entered. If you have not entered any wireless stations, this list is empty. To delete an existing entry, select it and click **Delete**.
- 6. Click **Refresh** to refresh the list of available wireless stations list found in your area.
- 7. Select the stations from the list of available wireless stations, or enter station MAC addresses manually. (The MAC address is usually on the bottom of the wireless adapter.)
- 8. Click Add to add the wireless device to the Trusted Wireless Stations list. Repeat these steps for each additional device you want to add to the list.
- 9. Click **Apply** to save your wireless access control list settings.

Now, only devices on this list will be allowed to wirelessly connect to the access point.

# Management

3

This chapter covers the following topics:

- Change the Password
- Remote Management
- Remote Console
- Upgrade the Access Point Firmware
- Save or Restore the Configuration File
- Enable the Syslog Server
- Restore Defaults

### Change the Password

The default password for the user name admin is **password**. You should change this to a more secure password You cannot change the admin user name.

- **I** To change the administrator password:
  - 1. Select Maintenance > Password > Change Password to display the Change Password screen:

| Configuration M      | lonitoring Maintenance S            | Support    | LOGOUT                                  |
|----------------------|-------------------------------------|------------|-----------------------------------------|
| Password   Reset   R | emote Management Upgrade            |            |                                         |
| > Change Password    | Change Password                     |            |                                         |
|                      | Change Password                     |            | (?)                                     |
|                      | Current Password                    |            |                                         |
|                      | New Password<br>Repeat New Password |            |                                         |
|                      | Restore Default Password            | 🔿 Yes 💿 No |                                         |
|                      |                                     |            | anaanaanaa ahaanaa ahaanaa ahaa ahaa ah |
|                      |                                     | CANCEL     | APPLY                                   |

- 2. Enter the password in the Current Password field.
- **3.** Then enter the new password twice, once in the New Password field and again in the Repeat New Password field.
- 4. Click **Apply** to save your change.

### **Remote Management**

Both the SNMP and Remote Console are enabled by default, which allows for remote management of the WNAP210 from a client running SNMP management software, as well as from a secure Telnet console.

- > To set up an SNMP management interface:
  - 1. Select Maintenance > Remote Management > SNMP. The SNMP screen displays, as shown in the following figure:

| NETGEA<br>Connect with Innovation " | R'                          | WNAP210<br>NETGEAR ProSafe<br>Wireless-N Access Point |  |
|-------------------------------------|-----------------------------|-------------------------------------------------------|--|
| Configuration                       | Monitoring Maintenance Su   | pport                                                 |  |
| Password Reset                      | Remote Management Upgrade   |                                                       |  |
| SNMP                                | SNMP                        |                                                       |  |
| Remote Console                      | SNMP Settings               |                                                       |  |
|                                     | SNMP                        | 💿 Enable 🔘 Disable                                    |  |
|                                     | Read-Only Community Name    | public                                                |  |
|                                     | Read-Write Community Name   | private                                               |  |
|                                     | Trap Community Name         | trap                                                  |  |
|                                     | IP Address to Receive Traps |                                                       |  |
| Copyright @ 1996-2007               | Netoear @                   | CANCEL APPLY                                          |  |

- 2. Enter the following information in the SNMP fields:
  - **SNMP**. Enable SNMP to allow the SNMP network management software, such as HP OpenView, to manage the wireless access point through SNMPv1/v2 protocol.
  - **Read-Only Community Name**. The community string to allow the SNMP manager to read the wireless access point's MIB objects. The default is Public.
  - **Read-Write Community Name**. The community string to allow the SNMP manager to read and write the wireless access point's MIB objects. The default is Private.
  - **Trap Community Name**. The community string to allow the SNMP manager to send traps. The default is Trap.
  - **IP Address to Receive Traps**. The IP address of the SNMP manager to receive traps sent from the wireless access point. The default is 0.0.0.0.
- 3. Click Apply.

### Remote Console

1. Select Maintenance > Remote Management > Remote Console.

| Configuration  | Monitoring  | Maintenance      | Support | LC        | GOUT |
|----------------|-------------|------------------|---------|-----------|------|
| Password Reset | Remote Mana | agement   Upgrad | le      |           |      |
| SNMP           | Remote      | e Console        |         |           |      |
| Remote Console | Remo        | te Console       |         |           | (2)  |
|                | Secure S    | ihell (SSH)      | Enable  | O Disable |      |
|                | Telnet      |                  | Enable  | O Disable |      |

- 2. Enter the following information in the Remote Console screen.
  - Secure Shell (SSH). If set to Enable, the wireless access point allows remote access only through Secure Shell and Secure Telnet. The default is Enable.
  - **Telnet**. If set to Enable, the wireless access point allows remote access through Telnet. The default is Disable. If Telnet is enabled and the access point is accessed using a browser, the Telnet access is disconnected.
- 3. Click Apply.

### Management Using Telnet

1. Open a secure Telnet session from your computer to the access point. The screen shown in the following figure should display.

| 🧊 Telnet 192.168.0.236                                                                                                    | <u>- 🗆 ×</u> |
|----------------------------------------------------------------------------------------------------|--------------|
| Telnet><br>Telnet> open 192.168.0.236<br>netgear334408 login: admin<br>Password:<br>netgear334408#show configuration<br>ap information<br>apname netgear334408<br>macaddress 00:22:37:88:18:90<br>firmware-version WNAP210_1.0-BETA2.0<br>country/region unitedstates<br>http-redirect disable<br>http-redirect-url http://www.netgear.com<br>spanning-tree disable |              |
| remote<br>ssh disable<br>telnet enable<br>syslog disable                                                                                                    |              |

2. Enter the login name and password (admin and password are the defaults).

After successful login, the <Access Point Name> prompt should display. In this example, the prompt is netgear334408.

3. Enter the desired CLI commands. You can enter help to display the CLI command help.

The CLI commands are listed in Appendix B, Command Line Reference.

### **Upgrade the Access Point Firmware**

The firmware is stored in flash memory, and can be upgraded as NETGEAR releases new firmware . You can download upgrade files from the NETGEAR website. If the upgrade file is compressed (.zip file), you need to first extract the image (.rmt) file before sending it to the access point. You can send the upgrade file using your browser.

**Note:** Use a web browser such as Microsoft Internet Explorer 6.0 or later, or Netscape Navigator 4.78 or later, or Mozilla 1.5 or later. THe browser has to support HTTP uploads.

You cannot perform the software upgrade from a computer that is connected to the access point wirelessly. You have to use a computer that is connected with an Ethernet cable.

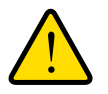

#### WARNING!

When uploading software to the access point, it is important not to interrupt the web browser by closing the window, clicking a link, or loading a new page. If the browser is interrupted, the upload might fail, corrupt the software, and render the access point completely inoperable.

#### > To upgrade the firmware:

- 1. Download the new software file from the NETGEAR website, save it to your hard disk, and unzip it.
- Select Maintenance > Upgrade > Firmware Upgrade. The Firmware Upgrade screen displays:

| Configuration                                                 | Monitoring | Maintenance     | Support | LOGOUT |
|---------------------------------------------------------------|------------|-----------------|---------|--------|
| Password Reset                                                | Remote Man | agement 🕴 Upgra | de      |        |
| > Firmware                                                    | Firmwa     | re Upgrade      |         |        |
| <ul> <li>Backup Settings</li> <li>Restore Settings</li> </ul> | Firmv      | ware Upgrade    |         | 0      |
|                                                               | Select fi  | le              |         | Browse |

- 3. Click Browse and browse to the location of the image (.rmg) upgrade file.
- 4. Click Apply.

When the upload is completed, your access point automatically restarts. The upgrade process typically takes at least 3 minutes.

### Save or Restore the Configuration File

The access point settings are stored in the access point in a configuration file. This file can be saved (backed up) or restored. You can also restore the factory settings as described in *Enable the Syslog Server* on page 37.

- > To save your settings in a configuration file:
  - 1. Select Maintenance > Upgrade > Backup Settings to back up your current settings. The Backup Settings screen displays.

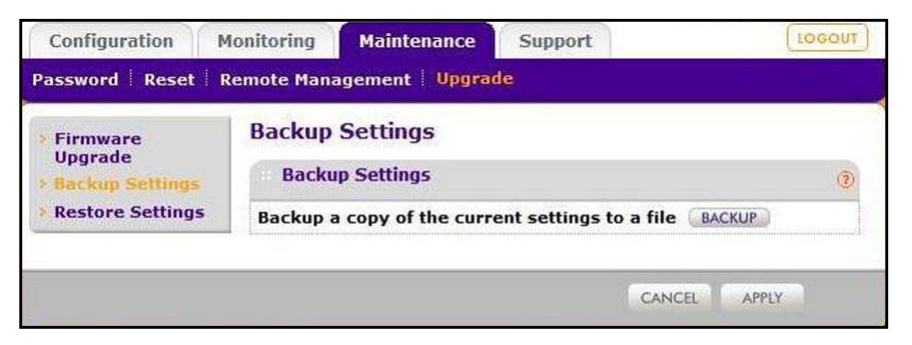

- 2. Click **Backup**. Your browser extracts the configuration file from the access point and prompts you for a location on your computer to store the file.
- 3. Give the file a meaningful name, such as WNAP210.cfg, and click **Save**.

#### > To restore your settings from a saved configuration file:

- 1. Select Maintenance > Reset > Restore Defaults. The Restore Defaults screen displays.
- 2. Select **No** for Restore to factory default settings and then click **Apply**. This displays a dialog box allowing you to select a file where you have previously saved configuration settings.
- 3. Enter the full path to the file on your computer, or click the **Browse** button to locate the file.
- 4. When you have located the file, click **Restore** to upload the file. After completing the upload, the access point reboots automatically.

| Configuration    | Monitoring Maintenance Support                 | [tocour] |  |
|------------------|------------------------------------------------|----------|--|
| Password Reset   | Remote Management Upgrade                      |          |  |
| Reboot AP        | Restore Defaults                               |          |  |
| Restore Defaults | Restore Defaults                               | ۲        |  |
|                  | Restore to factory default settings 🔿 Yes 🛞 No | 2        |  |
|                  |                                                |          |  |
|                  | CANCEL                                         | APPLY    |  |
# Enable the Syslog Server

The Syslog screen allows you to enable the syslog option if you have a syslog server on your LAN.

- > To enable a syslog server:
  - 1. Select **Configuration > System > Advanced > SysLog** to display the Syslog screen.

| Configuration                                                                        | Monitoring        | Maintenance        | Support | LOGOUT   |  |  |
|--------------------------------------------------------------------------------------|-------------------|--------------------|---------|----------|--|--|
| System IP Wi                                                                         | reless Securit    | ty   Wireless Brid | ge      |          |  |  |
| • Basic                                                                              | Syslog            |                    |         |          |  |  |
| <ul> <li>Advanced</li> <li>» General</li> <li>» Hotspot</li> <li>• Syslog</li> </ul> | : Syslog Settings |                    |         |          |  |  |
|                                                                                      | Enable S          | yslog              |         |          |  |  |
|                                                                                      | Syslog S          | erver IP Address   |         |          |  |  |
|                                                                                      | Port Nun          | nber               | 514     |          |  |  |
|                                                                                      |                   |                    | CANC    | EL APPLY |  |  |

- 2. Specify the following settings:
  - **Enable Syslog**. Enable this option if you have a syslog server on your LAN. If this feature is enabled, you have to enter the IP address of your syslog server and the port number your syslog server is configured to use. The default is disabled.
  - **Syslog Server IP Address**. The access point sends all the syslog files to the specified IP address if the syslog option is enabled. The default is 0.0.0.0.
  - **Port Number**. The port number configured in the syslog server on your LAN. The default is 514.
- 3. Click Apply to save your syslog settings.

#### **Restore Defaults**

You can restore the access point to the factory default settings using the Restore Defaults menu selection, or by using the Restore Factory Settings button (see *Factory Default Settings* on page 63).

- > To restore the factory settings:
  - 1. Select Maintenance > Reset > Restore Defaults. The Restore Defaults screen displays:

| assword Reset R  | emote Management 🕴 Upgrade                     |   |
|------------------|------------------------------------------------|---|
| Reboot AP        | Restore Defaults                               |   |
| Restore Defaults | · Restore Defaults                             | 0 |
|                  | Restore to factory default settings 🔿 Yes 🛞 No |   |
|                  | Restore to factory default settings O Yes ③ No |   |

- 2. Select the Yes radio button.
- 3. Click Apply.

The access point password is password, the access point DHCP client is disabled, the default LAN IP address is 192.168.0.236, and the access point name is reset to the name printed on the label on the bottom of the unit.

# Monitoring

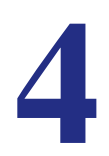

This chapter covers the following topics:

- System Information
- Wireless Stations
- Enable Rogue AP Detection
- View and Save AP Lists
- Activity Log
- Network Traffic Statistics

## System Information

The System screen you access from the Monitoring tab provides a summary of the current access point configuration settings, including current IP settings and current wireless settings. This information is read-only, so any changes have to be made on other screens.

To access the System screen, select **Monitoring > System**.

| Configuration  | Monitoring Maintenance         | Support                      | (TUOOC |
|----------------|--------------------------------|------------------------------|--------|
| ystem Wireless | Stations   Rogue AP   Logs   S | tatistics                    |        |
| System         | System                         |                              |        |
|                | Access Point Informatio        | n                            | (?)    |
|                | Access Point Name              | netgear334408                |        |
|                | MAC Address                    | 00:22:3f:8b:1b:90            |        |
|                | Country / Region               | United States                |        |
|                | Firmware Version               | WNAP210_1.0-BETA2.0          |        |
|                | Current Time                   | Fri Dec 31 19:00:04 PST 1999 | Ð      |
|                |                                |                              |        |
|                | Current IP Settings            |                              | 0      |
|                | IP Address                     | 192.168.0.236                |        |
|                | Subnet Mask<br>Default Gateway | 255.255.255.0                |        |
|                | DHCP Client                    | Disabled                     |        |
|                | Current Wireless Settin        | gs for 802.11ng              | (?)    |
|                | Access Point Mode              | Access Point                 |        |
|                | Channel / Frequency            | Auto (1)                     |        |
|                |                                |                              |        |

This screen shows the following information:

- Access Point Name. The NetBIOS name. The default name can be changed.
- **MAC Address**. The MAC address of the access point's Ethernet port.
- **Country/Region**. The domain or region for which the access point is licensed for use. It might not be legal to operate this access point in a region other than one of those identified in this field.
- Firmware Version. The version of the firmware currently installed.
- **Current Time**. The time setting for the access point.
- IP Address. The IP address of the access point.
- Subnet Mask. The subnet mask for the access point.
- **Default Gateway**. The default gateway for the access point communication.
- **DHCP Client**. Enabled indicates that the current IP address was obtained from a DHCP server on your network. Disabled indicated a static IP configuration.
- Access Point Mode. The operating mode of the access point: Access Point or Point-to-point Channel/Frequency. The channel the wireless port is using.
- **Rogue AP Detection**. Shows whether the rogue AP detection feature is enabled.

#### Wireless Stations

This screen shows all IP devices associated with this access point in the wireless network defined by the wireless network name (SSID). For each device, the screen shows the station ID, MAC address, IP address, BSSID, SSID, AID, channel rate, status (whether or not the station is allowed to communicate with the access point), type, mode, and state.

A wireless network can include multiple wireless access points, all using the same network name (SSID). This extends the reach of the wireless network and allows users to roam from one access point to another, providing seamless network connectivity. Under these circumstances, be aware that the Wireless Stations screen includes only the stations associated with this access point.

#### > To view the Available Wireless Stations list:

1. Select Monitoring > Wireless Stations. The Wireless Stations screen displays:

| Configuration      | Monitoring   | Mainten    | ance      | Support |         |      |       |      |         |        | LOGOUT |
|--------------------|--------------|------------|-----------|---------|---------|------|-------|------|---------|--------|--------|
| System Wireless    | Stations Rog | ue AP 🕴 Lo | ogs   Sta | tistics |         |      |       |      |         |        |        |
| > Wireless Station | Wireless     | s Station  | IS        |         |         |      |       |      |         |        |        |
|                    | Availa       | ble Wirele | ss Statio | ns      |         |      |       |      |         |        | (1)    |
|                    | MAC          | Address    | BSSID     | SSID    | Channel | Rate | State | Туре | AID     | Mode   | Status |
|                    |              |            |           |         |         |      |       |      | REFRESH | DETAIL | s      |

2. Click **Refresh** to update the list.

If the access point is rebooted, the data on this screen is lost until the access point rediscovers the devices. To force the access point to look for associated devices, click the **Refresh** button.

#### Enable Rogue AP Detection

The access point can detect rogue APs and wireless stations and can prevent them from connecting. The access point maintains a list of access points and wireless stations that it detects in the area. Initially all detected access points are displayed in the Unknown AP List. You restrict communication to approved access points by adding them to the Known AP List and enabling rogue AP detection. Monitoring 42 ProSafe Wireless-N Access Point WNAP210.

- > To enable rogue AP detection:
  - Select Configuration > Security > Advanced > Rogue AP. The Rogue AP screen displays:

| NETGEAR<br>Connect with Innovation | •          |                       |             |         |      |     |                         | v            | WNAP21<br>NETGEAR ProS<br>Vireless-N Access Po | 0<br>afe |
|------------------------------------|------------|-----------------------|-------------|---------|------|-----|-------------------------|--------------|------------------------------------------------|----------|
| Configuration I                    | Aonitoring | Maintenance           | Support     |         |      |     |                         |              | LOGOU                                          | T        |
| System IP Wirele                   | ss Seci    | urity   Wireless Brid | lge         |         |      |     |                         |              |                                                |          |
| Profile Settings                   | Rogu       | e AP                  |             |         |      |     |                         |              |                                                |          |
| Advanced     Roque AP              | Rog        | gue AP                |             |         |      |     |                         |              | )                                              | 1        |
| » MAC<br>Authentication            | 802        | 1.11b/bg/ng 🗟         |             |         |      |     |                         |              |                                                |          |
| Settings                           | Tur        | n Rogue AP Detectio   | on On       |         | •    |     |                         |              |                                                |          |
|                                    | Imj        | port AP List from a f | ile         |         | 9    | Rep | blace O Merge<br>Browse |              |                                                |          |
|                                    | Kno        | own AP List           |             | DELETE  |      | Uni | nown AP List            | -            |                                                |          |
|                                    |            | MAC Address           | SSID        | Channel |      |     | MAC Address             | SSID         | Channel 🗠                                      |          |
|                                    | Г          | 00-1E-2A-AA-D8-00     | NETGEAR_11g | 1       |      |     | 00-DE-AD-10-0A-00       | NETGEAR_11g  | 1                                              |          |
|                                    | Г          | 00-03-7F-BE-F1-34     | NETGEAR     | 1       |      | Г   | 00-18-4D-74-2D-70       | gateway_test | 5                                              |          |
|                                    |            |                       |             |         | MOVE |     | 00-03-7F-07-3B-7F       | RRM_KK       | 6                                              |          |
|                                    |            |                       |             |         |      | Г   | 00-03-7F-00-02-F5       | RRM_K        | 6                                              |          |
|                                    | 10000      |                       |             |         |      |     | 00-DE-AD-10-07-00       | pramod       | 6                                              |          |
|                                    |            |                       |             |         |      | Г   | 00-03-7F-0B-A9-A3       | sams         | 6                                              |          |
| Copyright © 1996-2007 N            | etgear ®   |                       |             |         |      |     | R                       | FRESH CANCE  | APPLY                                          |          |

- 2. Click Refresh to discover the APs. See the following section for more information.
- 3. Click Move to add APs in the Unknown AP List to the Known AP List.
- 4. Click Delete to remove APs from the Known AP List back to the Unknown AP List.
- 5. Select the Turn Rogue AP Detection On check box, and click Apply.

If you enable rogue AP detection, the AP continuously scans the wireless network and collects information about all APs heard on its channel.

#### Import a Rogue AP List from a File

You can import the Known AP List from a file.

#### > To replace an existing AP list:

- 1. Select the **Replace** radio button to replace the existing list of known APs.
- 2. Click Browse, and navigate to the location of the file containing the device list.
- 3. Select the file, and click **Open**.
- 4. Click Import to upload the list to the AP.

#### > To merge a file with an existing AP list:

- 1. Select the Merge radio button to add the new MAC addresses to the existing list.
- 2. Click Browse, and navigate to the location of the file containing the device list.
- 3. Select the file, and click Open.
- 4. Click Import to upload the list to the AP.

#### View and Save AP Lists

The access point detects nearby access points and wireless stations and maintains them in a list. You can use this list to prevent wireless stations from connecting to the access point.

1. Select Monitoring > Rogue AP. Select Unknown AP List or Known AP List as required. The respective screens display:

| Configuration Monitoring                         | Maintenance Support                                                                                     | LOGOUT            |
|--------------------------------------------------|----------------------------------------------------------------------------------------------------|-------------------|
| System   Wireless Stations   R                   | ogue AP   Logs   Statistics                                                                             |                   |
| > Unknown AP List Unkno<br>> Known AP List Unkno | wn AP List<br>Iown AP List<br>AC Address   SSID   Privacy   Channel   Rate   Beacon Int.   # of Beacons | ()<br>Last Beacon |
|                                                  | REFRESH                                                                                                 | SAVE              |
| Configuration M<br>System Wireless St            | Ionitoring Maintenance Support<br>ations   Rogue AP   Logs   Statistics                                 | LOGOUT            |
| > Unknown AP List<br>> Known AP List             | Known AP List<br>Known AP List                                                                          | 0                 |
|                                                  | # MAC Address SSID Channel                                                                              |                   |
|                                                  | REFRESH SA                                                                                              | AVE               |

- 2. In the Unknown AP List or the Known AP List screen, click **Refresh** to update the corresponding list.
- Click Save to export the list of unknown or known APs to a file. A disalog box opens so you can browse to the location where you want to save the file. The default file name is WNAP210Rogue.cfg.

You can now import the saved lists into the Rogue AP screen.

#### **Create AP Lists Manually**

You can create and save lists of devices manually:

1. Create a text file that contains the MAC address of each known AP, separated by a space. The following example shows a list of six known APs that an administrator might upload to the AP:

00:0c:41:d7:ee:a5 00:0f:b5:92:cd:49 00:12:17:70:85:3d

00:14:bf:ae:b1:e4 00:40:f4:f8:47:03 00:0c:41:d7:ee:b4

2. Select Configure > Security > Advanced > Rogue AP, and import the file.

## Activity Log

The Activity Log screen displays the access point system activity.

1. Select Monitoring > Logs. The Logs screen displays:

| Logs | Logs                                                              |
|------|-------------------------------------------------------------------|
|      | ·· Logs                                                           |
|      | Dec 31 16:00:24 AP81 user.warn kernel: AG7100: cfg 2: 0xfff       |
|      | Dec 31 16:00:24 AP81 user.warn kernel: AG7100: cfg 3: 0x7803ff    |
|      | Dec 31 16:00:24 AP81 user.warn kernel: AG7100: cfg 4: 0xffff      |
|      | Dec 31 16:00:24 AP81 user.warn kernel: AG7100: cfg_5: 0xfffef     |
|      | Dec 31 16:00:24 AP81 user.warn kernel: AG7100: done cfg2 0x7215 i |
|      | Dec 31 16:00:24 AP81 user.info kernel: brtrunk: port 1(eth0) ente |
|      | Dec 31 16:00:24 AP81 daemon.info init: init: starting pid 412, tt |
|      | Dec 31 16:00:26 AP81 user.info kernel: brtrunk: topology change d |
|      | Dec 31 16:00:26 AP81 user.info kernel: brtrunk: port 2(wifi0vap0) |
|      | Dec 31 16:00:29 AP81 user.info kernel: brtrunk: topology change d |
|      | Dec 31 16:00:29 AP81 user.info kernel: brtrunk: port 1(eth0) ente |
|      |                                                                   |

2. Click **Refresh** to update the display, click **Clear** to clear the log content, or click **Save As** to save the log contents into a file on your computer or to save the file to a disk drive.

#### **Network Traffic Statistics**

The Statistics screen displays information for both wired (LAN) and wireless (WLAN) interface network traffic.

To view statistics, select **Monitoring > Statistics**. The Statistics screen displays:

| Statistics | Wired                               | S<br>Ethernet |           |             |  |
|------------|-------------------------------------|---------------|-----------|-------------|--|
|            |                                     | Received      | Transmitt | ted         |  |
|            | Packets                             | 13622         | 19679     |             |  |
|            | Bytes                               | 2181298       | 25195358  |             |  |
|            | 100 million (199                    |               | Received  | Transmitted |  |
|            |                                     |               | Received  | Transmitted |  |
|            | Unicast P                           | Packets       | 0         | 0           |  |
|            | Broadcas                            | st Packets    | 0         | 252         |  |
|            | Multicast                           | Packets       | 0         | 0           |  |
|            | Total Pac                           | kets          | 0         | 252         |  |
|            | and the second second second second |               |           |             |  |

You can click **Refresh** to update the statistics information for each interface.

The following information fields are displayed on the Statistics screen.

- **Packets**. The number of packets sent and received since the access point was restarted.
- Bytes. The number of bytes sent and received since the access point was restarted.
- **Unicast Packets**. The unicast packets sent and received since the access point was restarted.
- **Multicast Packets**. The broadcast packets sent and received since the access point was restarted.
- **Total Packets**. The wireless packets sent and received since the access point was restarted.
- Total Bytes. The wireless bytes sent and received since the access point was restarted.

# Advanced Configuration

5

This chapter describes how to configure the advanced features of your access point. This chapter includes the following sections:

- 802.1Q VLAN
- Hotspot Settings
- Advanced Wireless Settings
- Advanced QoS Settings
- Wireless Bridging and Repeating

# 802.1Q VLAN

The 802.1Q VLAN protocol on the access point logically separates traffic on the same physical network. Select **Configuration > System > General** to display the following screen:

| System IP Wireless Security Wireless Bridge Basic General |     |
|-----------------------------------------------------------|-----|
| Basic General                                             |     |
|                                                           |     |
| Advanced     B02.1Q VLAN                                  | (1) |
| » Hotspot VIAN 1                                          |     |
| » Syslog Management VLAN 1                                |     |

#### **Untagged VLANs**

When the Untagged VLAN check box is selected, one VLAN can be configured as an untagged VLAN. When the access point sends frames associated with the untagged VLAN out the LAN (Ethernet) interface, those frames are untagged. When the access point receives untagged traffic from the LAN (Ethernet) interface, those frames are assigned to the untagged VLAN.

If this check box is not selected, the access point tags all outgoing LAN (Ethernet) frames. Only incoming frames tagged with known VLAN IDs are accepted.

You only need to clear the Untagged VLAN check box if the hubs or switches on your LAN support the VLAN (802.1Q) standard. Likewise, the Untagged VLAN value should be changed only if the hubs and switches on your LAN support the VLAN (802.1Q) standard. Changing either of these values resulst in a loss of IP connectivity if the hubs and switches on your network have not yet been configured with the corresponding VLANs.

#### **Management VLANs**

Management VLANs are used for managing traffic (Telnet, SNMP, and HTTP) to and from the access point. Frames belonging to the management VLAN are not given any 802.1Q header when sent over the trunk. If a port is in a single VLAN, it can be untagged. But if the port needs to be a member of multiple VLANs, it has to be tagged.

# Hotspot Settings

If you want the access point to capture and redirect all HTTP (TCP, port 80) requests, use this feature to redirect the requests to the specified URL. For example, a hotel might want all wireless connections to go to its server to start a billing transaction.

**Note:** The redirection occurs only the first time a wireless client opens a web browser.

#### **To set up a hotspot server:**

1. Select Configuration > System > Advanced > Hotspot. The Hotspot screen displays:

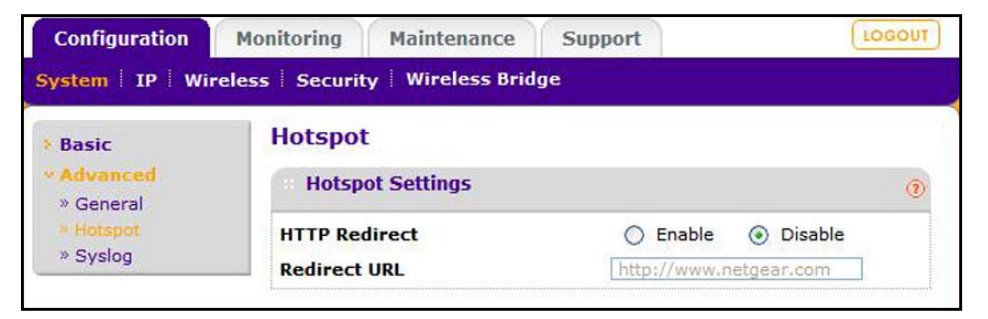

- 2. For HTTP Redirect, enter the URL of the web server to which you want to redirect HTTP (port 80) requests.
- 3. Click Apply. All port 80 requests are redirected to the specified URL.

#### **Advanced Wireless Settings**

The Wireless Settings screen is used to configure and enable various wireless LAN parameters for 11b/g/n mode. The default wireless LAN parameters usually work well. However, you can use these settings to fine-tune the overall performance of your access point for your environment.

- > To configure advanced wireless settings:
  - 1. Select Configuration > Wireless > Advanced > Wireless Settings. The Wireless Settings screen displays:

| Basic                                                   | Wireless Settings               |                    |
|---------------------------------------------------------|---------------------------------|--------------------|
| <ul> <li>Advanced</li> <li>Wireless Settings</li> </ul> | Wireless Settings               | Q                  |
| » QoS Settings                                          | 802.11b/bg/ng                   |                    |
|                                                         | RTS Threshold (0-2347)          | 2347               |
|                                                         | Fragmentation Length (256-2346) | 2346               |
|                                                         | Beacon Interval (100-1000)      | 100                |
|                                                         | Aggregation Length (1024-65535) | 65535              |
|                                                         | AMPDU                           | 📀 Enable 🔘 Disable |
|                                                         | RIFS Transmission               | 🔿 Enable 💿 Disable |
|                                                         | DTIM Interval (1-255)           | 3                  |
|                                                         | Preamble Type                   | Auto CLong         |

- 2. Enter the appropriate information in the following fields:
- 3. Click **Apply** to enable the wireless settings.

#### Advanced Wireless Settings Fields

The following fields are available in the advanced Wireless Settings screen:

- **RTS Threshold (0–2347)**. Request to Send Threshold. The packet size that is used to determine if it should use the CSMA/CD (Carrier Sense Multiple Access with Collision Detection) mechanism or the CSMA/CA mechanism for packet transmission. With the CSMA/CD transmission mechanism, the transmitting station sends out the actual packet until the silence period ends. With the CSMA/CA transmission mechanism, the transmitting station, and waits for the transmitting station to send back a CTS (Clear to Send) packet before sending the actual packet data. The default is 2347.
- **Fragmentation Length (256–2346)**. This is the maximum packet size. Packets larger than the size specified in this field is fragmented. The Fragmentation Length value has to be larger than the RTS Threshold value. The default is 2346.
- **Beacon Interval (100–1000)**. The time interval between 100 ms and 1000 ms for each beacon transmission, which allows the access point to synchronize the wireless network. The default is 100.
- Aggregation Length (1024 65535). The aggregation length defines the size of aggregated packets. Larger aggregation lengths can sometimes lead to better network performance. The default is 65535.
- **AMPDU**. Aggregated MAC Pprotocol data unit. Aggregates several MAC frames into a single large frame to achieve higher throughput. The default is enabled.

- **RIFS Transmission.** Reduced interframe space. RIFS transmissions are shorter than other interframe spaces, and if this feature is enabled, the access point allows transmission of successive frames at different transmit powers. The default is disabled.
- **DTIM Interval**. The delivery traffic indication message. Specifies the data beacon rate between 1 and 255. The default is 3.
- **Preamble Type**. A long transmit preamble can provide a more reliable connection or a slightly longer range. A short transmit preamble gives better performance. The Auto setting automatically handles both long and short preambles. The default is Auto.

## Advanced QoS Settings

Wireless Multimedia (WMM) is a subset of the 802.11e standard. WMM allows wireless traffic to have a range of priorities, depending on the type of data. Time-dependent information, such as video or audio, has a higher priority than normal traffic. For WMM to function correctly, wireless clients have to support WMM.

For most networks, the default QoS (Quality of Service) queue settings work well. You can specify parameters on multiple queues for increased throughput and better performance of differentiated wireless traffic, like VoIP, and other types of audio, video, and streaming media, as well as traditional IP data.

| Configuration M                                                        | Ionitoring Maintenance       | Sup                   | port  |        | LOGOUT     |  |  |  |  |
|------------------------------------------------------------------------|------------------------------|-----------------------|-------|--------|------------|--|--|--|--|
| ystem   IP   <mark>Wirele</mark>                                       | ss   Security   Wireless Bri | dge                   |       |        |            |  |  |  |  |
| <ul> <li>Basic</li> <li>Advanced</li> <li>Wireless Settings</li> </ul> | QoS Settings<br>Qos Settings |                       |       |        | (2         |  |  |  |  |
| » QoS Settings                                                         | 802.11b/bg/ng®               |                       |       |        |            |  |  |  |  |
|                                                                        | Queue                        | Queue AIFS cwMin cwMa |       | cwMax  | Max. Burst |  |  |  |  |
|                                                                        | Data 0 (Best Effort)         | 3                     | 15 💌  | 63 💌   | 0          |  |  |  |  |
|                                                                        | Data 1 (Background)          | 7                     | 15 💌  | 1023 🗸 | 0          |  |  |  |  |
|                                                                        | Data 2 (Video)               | 1                     | 7 🗸   | 15 💌   | 3008       |  |  |  |  |
|                                                                        | Data 3 (Voice)               | 1                     | 3 🗸   | 7 🗸    | 1504       |  |  |  |  |
|                                                                        | Station EDCA parameters      |                       |       |        |            |  |  |  |  |
|                                                                        | Queue                        | AIFS                  | cwMin | cwMax  | TXOP Limit |  |  |  |  |
|                                                                        | Data 0 (Best Effort)         | 3                     | 15 💌  | 1023 💌 | 0          |  |  |  |  |
|                                                                        | Data 1 (Background)          | 7                     | 15 💌  | 1023 💙 | 0          |  |  |  |  |
|                                                                        | Data 2 (Video)               | 2                     | 7 🗸   | 15 💌   | 3008       |  |  |  |  |
|                                                                        | Data 3 (Voice)               | 2                     | 3 💙   | 7 💙    | 1504       |  |  |  |  |

The QoS options are as follows:

- **AP EDCA parameters**. Specify the AP EDCA parameters for different types of data transmitted from the access point to the wireless client.
- Station EDCA parameters. Specify the Station EDCA parameters for different types of data transmitted from the wireless client to the access point. If WMM is disabled, you cannot configure Station EDCA parameters.

The following table describes the settings for QoS queues.

 Table 4. QoS queues and parameters

| QoS queue                               | Description                                                                                                    |
|-----------------------------------------|----------------------------------------------------------------------------------------------------|
| Data 0 (Voice)                          | High-priority queue, minimum delay. Time-sensitive data such as VoIP and streaming media are automatically sent to this queue.                                                                                                    |
| Data 1 (Video)                          | High-priority queue, minimum delay. Time-sensitive video data is automatically sent to this queue.                                                                                                    |
| Data 2 (Best Effort)                    | Medium-priority queue, medium throughput and delay. Most traditional IP data is sent to this queue.                                                                                                    |
| Data 3 (Background)                     | Lowest-priority queue, high throughput. Bulk data that requires maximum throughput and is not time-sensitive is sent to this queue (FTP data, for example).                                                                                                    |
| AIFS<br>(Arbitration Inter-Frame Space) | Specifies a wait time (in milliseconds) for data frames. Valid values for AIFS are 1 through 255.                                                                                                    |
| cwMin<br>(Minimum Contention Window)    | Upper limit (in milliseconds) of a range from which the initial random backoff wait time is determined. Valid values for the cwMin are 1, 3, 7, 15, 31, 63, 127, 255, 511, and 1024. The value for cwMin has to be lower than the value for cwMax.                      |
| cwMax<br>(Maximum Contention Window)    | Upper limit (in milliseconds) for the doubling of the random backoff value.<br>Valid values for the cwMax are 1, 3, 7, 15, 31, 63, 127, 255, 511, and 1024.<br>The value for cwMax has to be higher than the value for cwMin.                                           |
| Max. Burst Length                       | Specifies (in milliseconds) the maximum burst length allowed for packet<br>bursts on the wireless network. A packet burst is a collection of multiple<br>frames transmitted without header information. Valid values for maximum<br>burst length are 0.0 through 999.9. |

# Wireless Bridging and Repeating

The access point lets you build large bridged wireless networks. Select **Configuration > Wireless Bridge**.

| Bridging and<br>Repeating | Bridging                               | and Repeating              |                                                   |        |  |  |
|---------------------------|----------------------------------------|----------------------------|---------------------------------------------------|--------|--|--|
|                           | Bridging                               | g and Repeating            | Repeating                                         |        |  |  |
|                           | 802.11b/bg/ng®                         |                            |                                                   |        |  |  |
|                           | Enable Wireless Bridging and Beneating |                            |                                                   |        |  |  |
|                           | Local MAC                              | Address                    | 00:22:3f:8b:1b:90                                 |        |  |  |
|                           | Wirel                                  | ess Point-to-Point Bridge  | 🕖 Wireless Point to Multi-Point Bridge 🛛 Repeater |        |  |  |
|                           | Enable W                               | ireless Client Association | V                                                 |        |  |  |
|                           | #                                      | Profile Name               | Security                                          | Enable |  |  |
|                           | 1 NETGEAR-WDS-1                        | Ocean Sustam               | 1.21                                              |        |  |  |

Select the access point mode you want to use for your environment:

- Wireless Point-to-Point Bridge. In this mode, the access point can communicate with another bridge-mode wireless station and with wireless clients if you select the Enable Wireless Client Association check box. To associate wireless clients with this access point, select clients from the list in the Enable Wireless Clients Association table, and select the corresponding check box in the Enable column.
- Wireless Point-to-Multi-Point Bridge. Select this only if this WNAP210 access point is the master for a group of bridge-mode wireless stations. This mode supports default association with wireless clients. To associate wireless clients with this access point, select clients from the list in the Enable Wireless Clients Association table, and select the corresponding check box in the Enable column.

The other bridge-mode wireless stations have to be set to point-to-point bridge mode, using the MAC address of this access point access point. They then send all traffic to this master, rather than communicate directly with each other.

• **Repeater**. If this option is selected, this access point operates as a repeater only, and sends all traffic to the remote access point.

**Note:** This option does not support communication with wireless clients, that is, the client cannot associate with the access point when it is operating as a repeater.

- Client Mode. If selected, this access point operates as a client bridge only and sends all traffic to the remote access point or peer device. MAC cloning can also be enabled in lient mode.
- > To edit a wireless bridge profile:
  - 1. Select a radio button for any option, an Edit button displays.
  - 2. Click Edit to display a screen similar to the following:

| Configuration    | Monitoring          | Maintenance                | Support          | LOGOUT |
|------------------|---------------------|----------------------------|------------------|--------|
| System   IP   Wi | reless Securit      | y   Wireless Brid          | ge               |        |
| > Bridging and   | Edit Se             | curity Profile             |                  |        |
| Repeating        | Profil              | e Definition               |                  | 1      |
|                  | Profile N<br>Remote | lame<br>MAC Address        | NETGEAR-WDS-1    |        |
|                  | Authe               | entication Setting         | \$               | ۲      |
|                  | Network<br>Data En  | Authentication<br>cryption | Open System None | ×      |

 Enter the profile name and the MAC address (physical address) of the other bridge-mode wireless station in the fields provided. WEP, WPA-PSK, or WPA2-PSK are supported. WPA2-PSK can (and should) be used to protect this communication

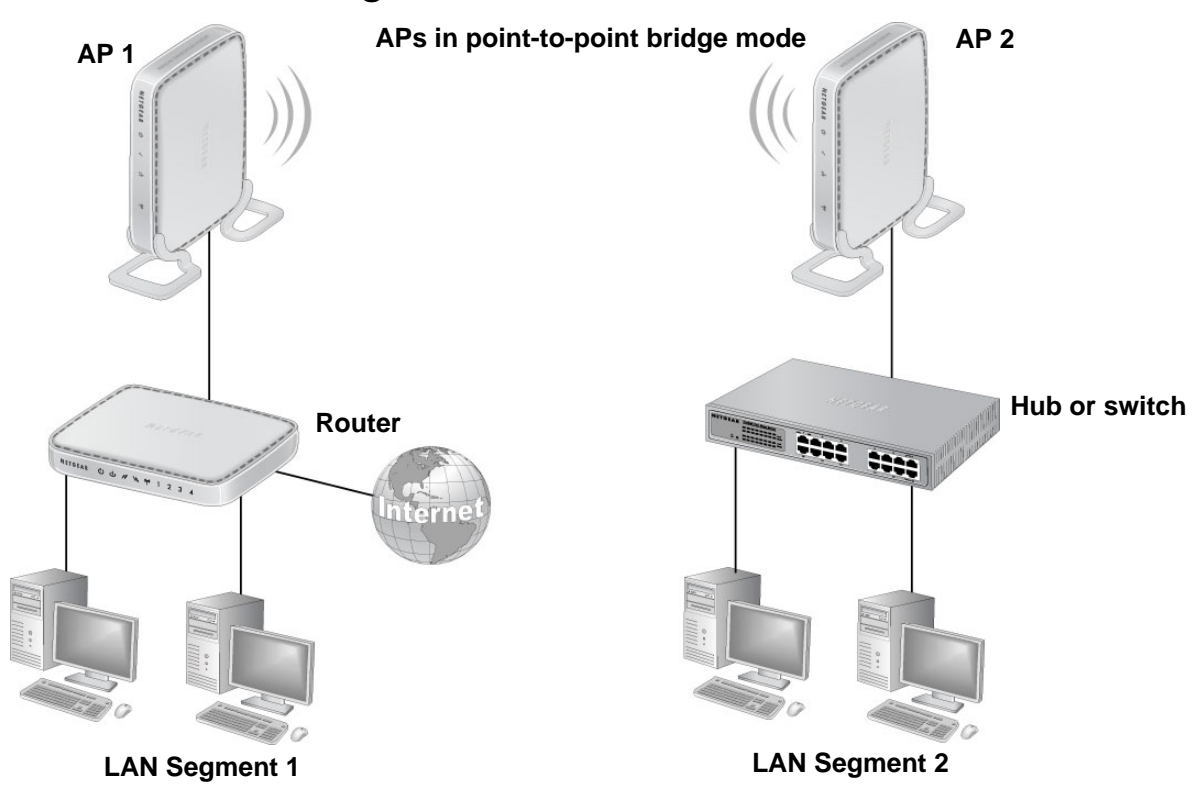

#### Point-to-Point Bridge

Figure 3. Point-to-point bridge mode

- > To configure a point-to-point bridge:
  - 1. Select **Configuration > Wireless Bridge > Bridging and Repeating**. The Bridging and Repeating screen displays.

| System   IP   Wir                              | eless   Security   Wireless Bridge                                                                             |                                            |                |
|------------------------------------------------|----------------------------------------------------------------------------------------------------|--------------------------------------------|----------------|
| <ul> <li>Bridging and<br/>Repeating</li> </ul> | Bridging and Repeating Bridging and Repeating Bo2.11b/bg/ng® Enable Wireless Bridging and Repeating            | ting D                                     | ٢              |
|                                                | Wireless Point-to-Point Bridge                                                                                 | Wireless Point to Multi-Point Bridge 🔵 Rep | eater 🔿 Client |
|                                                | Enable Wireless Client Association                                                                             | 2                                          |                |
|                                                | # Profile Name                                                                                                 | Security                                   | Fashin         |
|                                                | and a second second second second second second second second second second second second second second second |                                            | Enable         |

- 2. Select the Enable Wireless Bridging and Repeating check box. This allows you to select a bridging mode.
- 3. Select Wireless Point-to-Point Bridge, and click Apply.
- 4. Configure the first access point (AP 1) on LAN Segment 1 in point-to-point bridge mode.

5. Configure the other access point (AP 2) on LAN Segment 2 in point-to-point bridge mode.

AP 1 needs to have AP 2's MAC address in its Remote MAC Address field, and AP 2 needs to have AP 1's MAC address in its Remote MAC Address field.

- 6. Configure and verify the following parameters for both access points:
  - Verify that both access points are configured to operate in the same LAN network address range as the LAN devices.
  - Both use the same ESSID, channel, authentication mode, if any, and security settings.
- 7. Verify connectivity across LAN 1 and LAN 2.

A computer on either LAN segment should be able to connect to the Internet or share files and printers of any other computers or servers connected to LAN Segment 1 or LAN Segment 2.

8. Click Apply to save your settings.

#### Point-to-Multi-Point Wireless Bridge

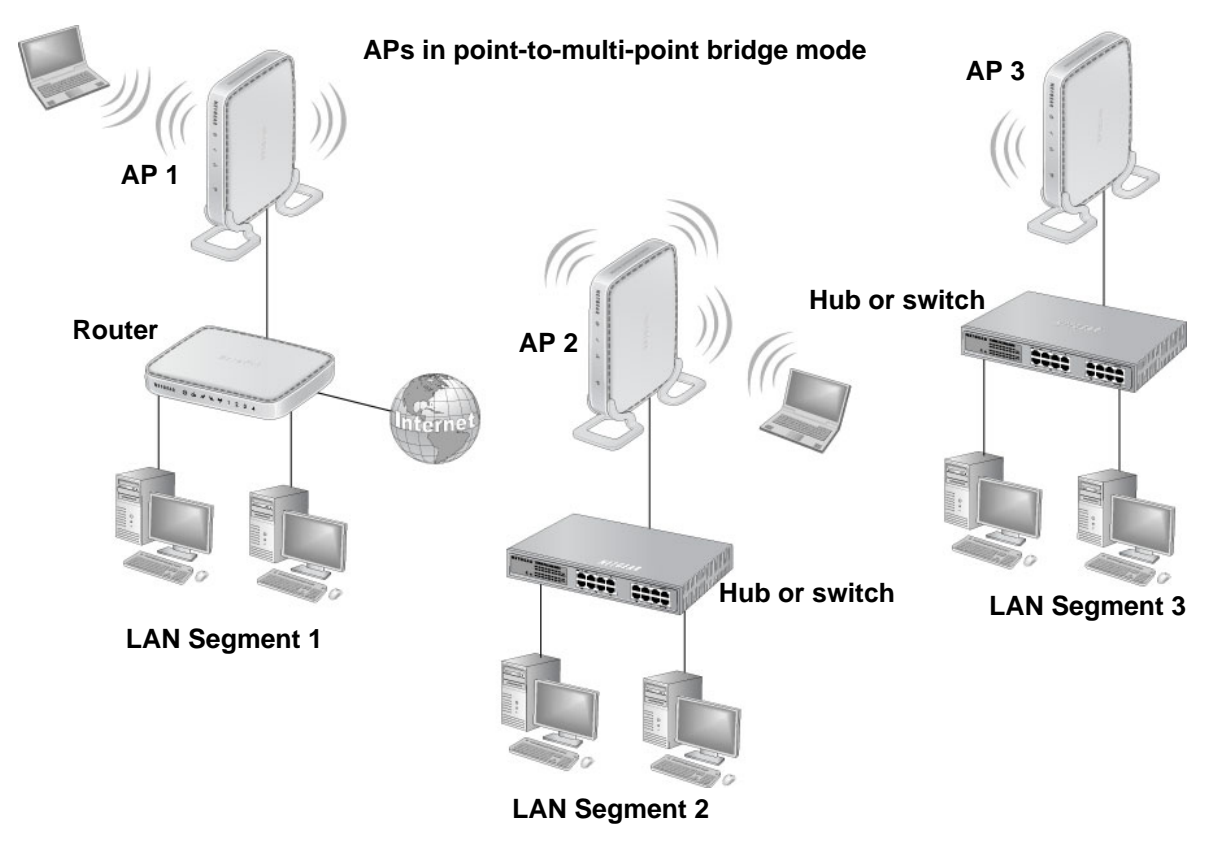

Figure 4. Point-to-multi-point-bridge mode

- > To configure a point-to-multi-point wireless bridge:
  - 1. For the first access point (AP 1) on LAN Segment 1, select **Configuration > Wireless Bridge > Bridging and Repeating**. The Bridging and Repeating screen displays.
  - 2. Select the Enable Wireless Bridging and Repeating check box. This allows you to select a bridging mode.
  - 3. Select Wireless Point-to-Point Bridge, and configure enter the remote MAC address of AP 2. Click Apply.
  - Because it is in the central location, configure the second access point (AP 2) on LAN Segment 2 in point-to-multi-point bridge mode. The MAC addresses of the adjacent APs are required in AP 2.
  - 5. Configure the third access point (AP 3) on LAN 3 in point-to-point bridge mode with the remote MAC address of AP 2.
  - 6. Verify the following parameters for all access points:
    - All access points are configured to operate in the same LAN network address range as the LAN devices.
    - Only one access point is configured in point-to-multi-point bridge mode, and all the others are in point-to-point bridge mode.
    - All access points have to be on the same LAN. That is, all the AP's LAN IP addresses have to be in the same network.
    - If you are using DHCP, all the access points should be set to Obtain an IP address automatically (DHCP Client). See *Set Basic IP Options* on page 13.
    - All access points use the same SSID, channel, authentication mode, if any, and encryption.
    - All point-to-point access points need to have the AP 2 MAC address in their Remote AP MAC Address fields.
  - 7. Verify connectivity across the LANs.
    - A computer on any LAN segment should be able to connect to the Internet or share files and printers with any other computers or servers connected to any of the three LAN segments.
    - Wireless stations should be able to connect to the access points as shown in the previous illustration. If you require wireless stations to access any LAN segment, you can add additional access points configured in wireless bridge mode to any LAN segment.
  - 8. Click **Apply** to save your settings.

You can extend this multi-point bridging by adding additional access points configured in point-to-point bridge mode for each additional LAN segment. Furthermore, you can extend the range of the wireless network with NETGEAR wireless antenna accessories.

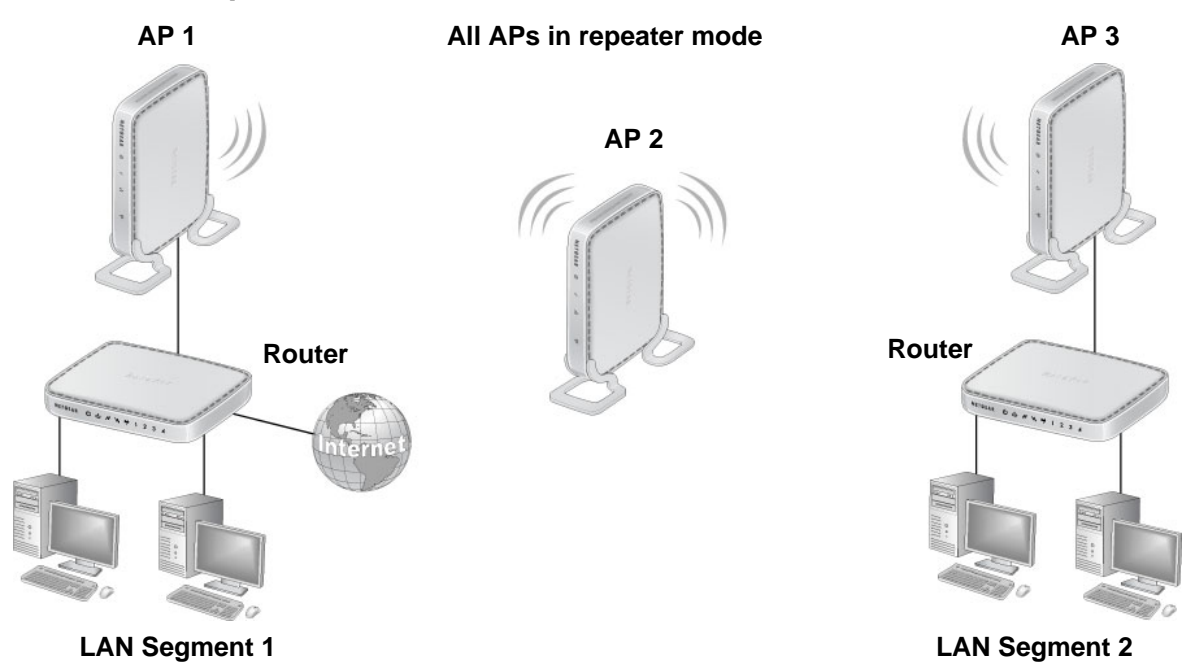

#### Wireless Repeater

#### Figure 5. Wireless repeater

#### > To configure the access point as a wireless repeater:

- 1. For the first access point (AP 1) on LAN Segment 1, select **Configuration > Wireless Bridge > Bridging and Repeating**. The Bridging and Repeating screen displays.
- 2. Select the Enable Wireless Bridging and Repeating check box. This allows you to select a bridging mode.
- 3. Select Repeater, and configure enter the remote MAC address of AP 2. Click Apply.
- Configure the second access point (AP 2) in repeater mode with MAC addresses of AP 1 and AP 3.
- 5. Configure the third access point (AP 3) in repeater mode with the remote MAC address of AP 2.
- 6. Verify the following parameters for all access points:
  - The access points are configured to operate in the same LAN network address range as the LAN devices.
  - All access points need to be on the same LAN. That is, all the LAN IP addresses of the access points have to be in the same network.
  - If you are using DHCP, all access points should be set to Obtain an IP address automatically (DHCP Client). See Set Basic IP Options on page 13.
  - All access points use the same SSID, channel, authentication mode, if any, and encryption.
- 7. Verify connectivity across the LANs.

A computer on any LAN segment should be able to connect to the Internet or share files and printers with computers or servers connected to any of the three WLAN segments.

8. Click Apply to save your settings.

You can extend repeating by adding up to two additional access points configured in repeater mode. However, since repeater configurations communicate in half-duplex mode, the bandwidth decreases as you add repeaters to the network.

#### **Client Mode**

In client mode the access point operates as a client bridge only and sends traffic to the selected remote AP or peer device.

#### > To configure the access point for client mode:

1. Select Configuration > Wireless Bridge > Bridging and Repeating. The Bridging and Repeating screen displays.

| NETGEAR<br>Connect with Innovation | Monitoring Maintenance Support WNAP210                                                                                                    |
|------------------------------------|----------------------------------------------------------------------------------------------------|
| System IP Wirel                    | ess   Security   Wireless Bridge                                                                                                    |
| > Bridging and<br>Repeating        | Bridging and Repeating Bridging and Repeating Bo2.11b/bg/ng Enable Wireless Bridging and Repeating Local MAC Address O0:22:3f:8b:1b:90 Wireless Point-to-Point Bridge Wireless Point to Multi-Point Bridge Client MAC Clone Disable |
| Copyright © 1996-2007 N            | EDIT CANCEL APPLY                                                                                                    |

- 2. Select the Enable Wireless Bridging and Repeating check box. This allows you to select a bridging mode.
- **3.** Select **Client**. You can now enable the MAC clone feature. The default is Disable. If you enable the MAC clone feature, enter the MAC clone address.
- 4. Click Apply.

# Troubleshooting and Debugging

6

This chapter includes the following sections:

- Troubleshooting with the LEDs
- Cannot Connect to the Access Point to Configure It
- Wireless Access to the Network
- Time-Out Error for URL or IP Address

**Note:** For up-to-date WNAP210 installation details and troubleshooting guidance, visit *http://support.netgear.com*.

# Troubleshooting with the LEDs

#### All LEDs Are Off

It takes a few seconds for the Power LED to light. Wait a minute and check the Power LED on the access point.

If the access point has no power:

- Make sure that the power cord is connected to the access point.
- Make sure that the power adapter is connected to a functioning power outlet. If it is in a power strip, make sure that the power strip is turned on. If it is plugged directly into the wall, verify that it is not a switched outlet.
- Make sure that you are using the correct NETGEAR power adapter supplied with your access point.

#### LAN LED Is Off

There is a hardware connection problem. Check these items:

- Make sure that the cable connectors are securely plugged in at the access point and the network device (hub, switch, or router). A switch, hub, or router has to be installed between the access point and the Ethernet LAN or broadband modem.
- The LAN LED does not light if the link is 10 Mbps. In such cases, the LAN LED blinks if there is activity.
- Make sure that the connected device is turned on.
- Make sure that the correct cable is used. Use a standard Category 5 Ethernet patch cable. If the network device has Auto Uplink<sup>™</sup> (MDI/MDIX) ports, you can use either a crossover cable or a normal patch cable.

#### WLAN LED Is Off

The wireless radio is turned off (see *Basic Wireless Setting Fields* on page 16), or the access point antennas are not working.

- If the WLAN LED stays off when the wireless radio is on, disconnect the adapter from its power source, and then plug it in again.
- Make sure that the antennas are securely connected to the access point.
- Contact NETGEAR technical support if the WLAN LED remains off.

## Cannot Connect to the Access Point to Configure It

Check these items:

- The access point is installed correctly, LAN connections are OK, and it is powered on. Check that the LAN port LED is green to verify that the Ethernet connection is OK.
- The default configuration of the access point is for a static IP address of 192.168.0.236 and a subnet mask of 255.255.255.0 with DHCP disabled. Make sure that your network configuration settings are correct.
- If you are using the NetBIOS name of the access point to connect, ensure that your computer and the access point are on the same network segment or that there is a WINS server on your network.
- If your computer is set to Obtain an IP address automatically (DHCP client), restart it.
- If your computer uses a fixed (static) IP address, ensure that it is using an IP address in the range of the access point. The default IP address is 192.168.0.236, and the default subnet mask is 255.255.255.0.

#### Wireless Access to the Network

If you cannot connect wirelessly, the wireless radio could be turned off in the Basic Wireless Settings screen (see *Basic Wireless Setting Fields* on page 16), or there could be a configuration problem. For a configuration problem, check these items:

- You might not have restarted the computer with the wireless adapter to have TCP/IP changes take effect. Restart the computer.
- The computer with the wireless adapter might not have the correct TCP/IP settings to communicate with the network.

Restart the computer, and check that TCP/IP is set up correctly for that network. In Windows, the usual setting for Network Properties is Obtain an IP address automatically (DHCP client).

• The access point's default values might not work with your network. Check the access point default configuration against the configuration of other devices in your network.

#### Time-Out Error for URL or IP Address

A number of things could be causing this. Try the following troubleshooting steps.

- Check whether other computers on the network work without errors. If they do, ensure that your computer's TCP/IP settings are correct. If you are using a fixed (static) IP address, check the subnet mask, default gateway, DNS, and IP addresses.
- If the computers are configured correctly, but still not working, ensure that the access point is connected and turned on. Connect to it, and check its settings. If you cannot connect to it, check the LAN and power connections.

- If the access point is configured correctly, check your Internet connection (DSL or cable modem, and so on.) to make sure that it is working correctly.
- Try again.

# Supplemental Information

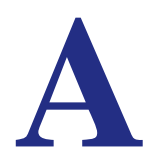

This chapter includes the following topics:

- Factory Default Settings
- Technical Specifications

# Factory Default Settings

You can use the Restore Factory Settings button on the rear panel to reset all settings to their factory defaults. This is called a hard reset. Pressing this button for a shorter period of time simply causes your device to reboot.

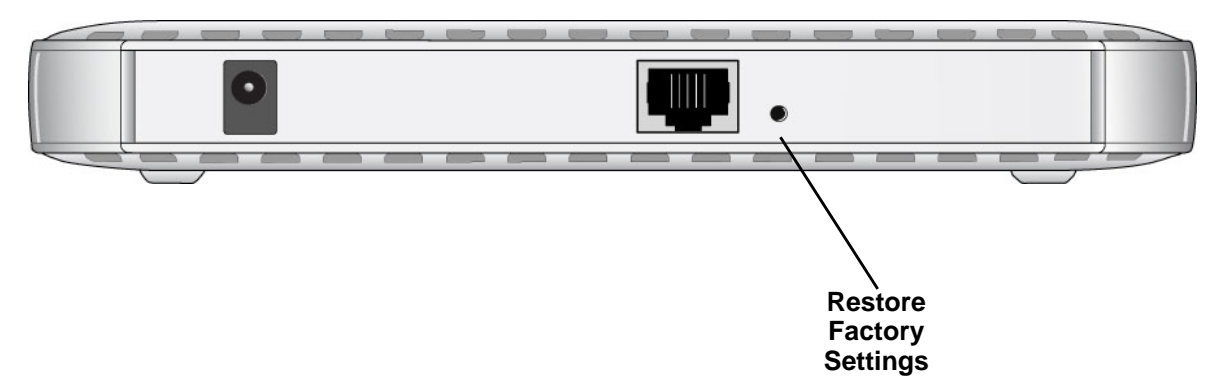

#### **I** To perform a hard reset:

- 1. Use something with a small point, such as a pen, to press the **Restore Factory Settings** button in and hold it in for at least 5 seconds (until the Test LED blinks rapidly).
- 2. Release the button.

Your device returns to the factory configuration settings shown in the following table.

| Table 5. | Access | point | default | configuration | settings |
|----------|--------|-------|---------|---------------|----------|
|----------|--------|-------|---------|---------------|----------|

| Feature                                     | Default setting                       |  |  |
|---------------------------------------------|---------------------------------------|--|--|
| Login URL                                   | 192.168.0.236                         |  |  |
| User name (case-sensitive)                  | admin                                 |  |  |
| Login password (case-sensitive)             | password                              |  |  |
| Static IP address                           | 192.168.0.210                         |  |  |
| Ethernet MAC address                        | See bottom label.                     |  |  |
| Port speed                                  | 10/100/1000                           |  |  |
| LAN IP                                      | 192.168.0.236                         |  |  |
| Subnet mask                                 | 255.255.255.0                         |  |  |
| Gateway address                             | 0.0.0.0                               |  |  |
| DHCP client                                 | Disabled                              |  |  |
| Time zone                                   | USA-Pacific                           |  |  |
| Time zone adjusted for daylight saving time | Disabled                              |  |  |
| SNMP                                        | Enabled, but trap forwarding disabled |  |  |

| Feature                               | Default setting                                                                                  |
|---------------------------------------|--------------------------------------------------------------------------------------------------|
| Spanning Tree Protocol                | Disabled                                                                                         |
| Secure Telnet                         | Enabled                                                                                          |
| Wireless operating mode               | Access Point                                                                                     |
| Access point name                     | netgearxxxxx, where xxxxx represents the last 6 digits of the wireless access point MAC address. |
| Wireless communication                | Enabled                                                                                          |
| 11 b/g/n wireless network name (SSID) | NETGEAR_11ng                                                                                     |
| Broadcast network name (SSID)         | Enabled                                                                                          |
| Security                              | Disabled                                                                                         |
| Transmission speed                    | Best <sup>a</sup>                                                                                |
| Country/Region                        | Varies by region                                                                                 |
| 802.11gn Radio Frequency Channel      | Auto                                                                                             |
| Output power                          | Full                                                                                             |
| Wireless card access list             | All wireless stations allowed                                                                    |
| WMM support                           | Enabled                                                                                          |

Table 5. Access point default configuration settings (continued)

a. Maximum wireless signal rate derived from IEEE Standard 802.11 specifications. Actual throughput will vary. Network conditions and environmental factors, including volume of network traffic, building materials and construction, and network overhead, lower actual data throughput rate.

# **Technical Specifications**

#### Table 6. Technical specifications

| Feature                                                                           | Description                                                                                                    |  |  |
|-----------------------------------------------------------------------------------|----------------------------------------------------------------------------------------------------|--|--|
| 802.11g data rates                                                                | 1, 2, 5.5, 6, 9, 11, 12, 18, 24, 36, 48, & 54 Mbps (Auto-rate capable)                                                                                                    |  |  |
| 802.11ng data rates, channel width<br>20 MHz and Guard Interval short<br>(400 ms) | Best, 7.2 Mbps, 14.4 Mbps, 21.7 Mbps, 28.9 Mbps, 43.3 Mbps, 57.8<br>Mbps, 65 Mbps, 72.2 Mbps, 14.44 Mbps, 28.88 Mbps, 43.33 Mbps,<br>57.77 Mbps, 86.66 Mbps, 115.56 Mbps, 130 Mbps, 144.44 Mbps |  |  |
| 802.11ng data rates, channel width<br>40 MHz and Guard Interval short<br>(400 ms) | Best, 15 Mbps, 30 Mbps, 45 Mbps, 60 Mbps, 90 Mbps, 120 Mbps, 135 Mbps, 150 Mbps, 30 Mbps, 60 Mbps, 90 Mbps, 120 Mbps, 180 Mbps, 240 Mbps, 270 Mbps, 300 Mbps                                    |  |  |
| 802.11b/bg/ng<br>operating frequencies                                            | <ul> <li>2.412–2.462 GHz (US)</li> <li>2.457–2.462 GHz (Spain),</li> <li>2.412–2.484 GHz (Japan)</li> <li>2.457–2.472 GHz (France)</li> <li>2.412–2.472 GHz (Europe ETSI)</li> </ul>            |  |  |
| 802.11 b/bg/ng encryption                                                         | 64 bits, 128 and 152 bits WEP, AES, TKIP data encryption                                                                                                    |  |  |
| Network management                                                                | Web-based configuration and status monitoring                                                                                                    |  |  |
| Maximum number of clients                                                         | Limited by the amount of wireless network traffic generated by each node; maximum 64 supported.                                                                                                 |  |  |
| Status LEDs                                                                       | Power, Test, Ethernet LAN, Wireless LAN                                                                                                    |  |  |
| Power adapter                                                                     | 12V DC, 1.0 A                                                                                                    |  |  |
| Electromagnetic compliance                                                        | FCC Part 15 Class B and Class E, CE, and C-TICK                                                                                                    |  |  |
| Environmental specifications                                                      | Operating temperature: 0 to 50° C<br>Operating humidity: 5–95%, non-condensing                                                                                                    |  |  |

# **Command Line Reference**

# B

The ProSafe Wireless-N Access Point WNAP210 (AP) can be configured through either the command-line interface (CLI), a web browser, or a MIB browser. The CLI allows viewing and modification of the configuration from a terminal or computer through a Telnet connection.

#### **Command Sets**

| keyword                       | Description                             |
|-------------------------------|-----------------------------------------|
| backup-configuration          | backup configuration                    |
| -config>                      | configuration setting                   |
| -apname                       | access point name                       |
| -country                      | country/region                          |
|                               |                                         |
| -http-redirect                | enable HTTP redirection                 |
| -http-redirect-url            | HTTP redirection URL                    |
| -interface>                   | select wireless lan interface           |
|                               | wireless LAN interface setting          |
| -2.4GHz>                      | 2.4 GHz wireless LAN interface setting  |
| -aggregation-length           | aggregated packet size                  |
|                               | aggregated MAC Protocol Data Unit       |
| -beacon-interval              | wireless beacon period in TU(1024 us)   |
|                               | wireless channel (depends on country    |
| and wireless mode)            |                                         |
| -channelwidth                 | wireless channel width                  |
| -dtim-interval                | wireless DTIM period in beacon interval |
| -extension-protection-spacing | wireless extension protection spacing   |
| -fragmentation-length         | wireless fragmentation threshold(even   |
| only)                         |                                         |
| -guardinterval                | interval (from interference from other  |
| transmissions)                |                                         |
| -knownap-add                  | add known access point                  |
| -knownap-deldele              | te known access point                   |

| | | | -macacl-add --add wireless access control (ACL) | | | | -macacl-database --delete wireless access control (ACL) database | | | |-macacl-del --delete wireless access control (ACL) | | | | -mcsrate --transmit data rate | | -mode --enable wireless access control (ACL) | | | -operation-mode --wireless operation mode | | | -power --wireless transmit power | | | | -preamble --wireless preamble (only effect on 802.11b rates) | | | | -radio --enable wireless radio | | | |-rate --wireless transmission date rate | | | | -rifs-transmission --enable successive frame transmission at different transmit powers | | | | -rogue-ap-detection --enable rogue access point detection | | | | -rts-threshold --wireless RTS/CTS threshold | | | | -security-profile> --create security profile | | | |-1> --1st security profile | | | -authentication --authentication type | | | | -encryption --data encryption | | | | -hide-network-name --hide network name | | | | -key1 --wireless wep key 1 | | | | -key2 --wireless wep key 2 | | | -key3 --wireless wep key 3 | | | | -key4 --wireless wep key 4 | | | | -keyno --key number | | | | | | -name --profile name | | | | | -presharedkey --pre-shared key | | | | | | -security-separation --disable associated wireless client communication | | | | | |-ssid --network name (1-32 chars) | | | | | -status --profile status | | | | | -vlan-id --VLAN id | | | -wep-pass-phrase --wireless wep passphrase key | | | -wepkeytype --wireless wep key type | | | |-2> --2nd security profile | | | | -authentication --authentication type | | | | | -encryption --data encryption | | | | | -hide-network-name --hide network name | | | | | | -key1 --wireless wep key 1 | | | | | | -key2 --wireless wep key 2

| | | | | -key3 --wireless wep key 3 | | | | | | -key4 --wireless wep key 4 | | | | | | -keyno --key number | | | | | | -name --profile name | | | -presharedkey --pre-shared key | | | | -security-separation --disable associated wireless client communication | | | | | -ssid --network name (1-32 chars) | | | | | | -status --profile status | | | | -vlan-id --VLAN id | | | | -wep-pass-phrase --wireless wep passphrase key | | | | -wepkeytype --wireless wep key type | | | -3> --3rd security profile | | | | -authentication --authentication type | | | | -encryption --data encryption | | | | -hide-network-name --hide network name | | | -key1 --wireless wep key 1 | | | | -key2 --wireless wep key 2 --wireless wep key 3 | | | | -key3 | | | | -key4 --wireless wep key 4 | | | | -keyno --key number | | | -name --profile name | | | -presharedkey --pre-shared key | | | | -security-separation --disable associated wireless client communication | | | | | | -ssid --network name (1-32 chars) | | | | | -status --profile status --VLAN id | | | -wep-pass-phrase --wireless wep passphrase key | | | | -wepkeytype --wireless wep key type | | | | -4> --4th security profile | | | | -authentication --authentication type | | | | -encryption --data encryption | | | | -hide-network-name --hide network name --wireless wep key 1 | | | |-key1 | | | | -key2 --wireless wep key 2 | | | |-key3 --wireless wep key 3 --wireless wep key 4 | | | | | -key4 | | | | -keyno --key number | | | -name --profile name

| | | | | -presharedkey --pre-shared key | | | | | -security-separation --disable associated wireless client communication --network name (1-32 chars) | | | | | -ssid | | | | | -status --profile status | | | | -vlan-id --VLAN id | | | -wep-pass-phrase --wireless wep passphrase key | | | | -wepkeytype --wireless wep key type | | | -5> --5th security profile | | | | -authentication --authentication type | | | | -encryption --data encryption | | | | -hide-network-name --hide network name | | | -key1 --wireless wep key 1 | | | -key2 --wireless wep key 2 | | | | -key3 --wireless wep key 3 | | | | -key4 --wireless wep key 4 | | | | -keyno --key number --profile name | | | | -name | | | -presharedkey --pre-shared key | | | | -security-separation --disable associated wireless client communication | | | | | | |-ssid --network name (1-32 chars) | | | | -status --profile status | | | | -vlan-id --VLAN id | | | -wep-pass-phrase --wireless wep passphrase key | | | | -wepkeytype --wireless wep key type | | |-6> --6th security profile | | | | -authentication --authentication type | | | -encryption --data encryption | | | | -hide-network-name --hide network name | | | -key1 --wireless wep key 1 | | | | -key2 --wireless wep key 2 | | | -key3 --wireless wep key 3 | | | -key4 --wireless wep key 4 | | | -keyno --key number | | | | -name --profile name | | | | -presharedkey --pre-shared key | | | | | | -security-separation --disable associated wireless client communication --network name (1-32 chars) | | | | | -ssid

|     |     |     |    |     | -status              | profile status                      |
|-----|-----|-----|----|-----|----------------------|-------------------------------------|
|     |     |     |    |     | -vlan-id             | VLAN id                             |
|     |     |     |    |     | -wep-pass-phrase     | wireless wep passphrase key         |
|     |     |     |    |     | -wepkeytype          | wireless wep key type               |
|     |     |     |    |     |                      |                                     |
|     |     |     |    | - ' | 7>                   | 7th security profile                |
|     |     |     |    |     | -authentication      | authentication type                 |
|     |     |     |    |     | -encryption          | data encryption                     |
|     |     |     |    |     | -hide-network-name   | hide network name                   |
|     |     |     |    |     | -key1                | wireless wep key 1                  |
|     |     |     |    |     | -key2                | wireless wep key 2                  |
|     |     |     |    |     | -key3                | wireless wep key 3                  |
|     |     |     |    |     | -key4                | wireless wep key 4                  |
|     |     |     |    |     | -keyno               | key number                          |
|     |     |     |    |     | -name                | profile name                        |
|     |     |     |    |     | -presharedkey        | pre-shared key                      |
|     |     |     |    |     | -security-separation | ndisable associated wireless client |
| com | nur | nic | at | io  | n                    |                                     |
|     |     |     |    |     | -ssid                | network name (1-32 chars)           |
|     |     |     |    |     | -status              | profile status                      |
|     |     |     |    |     | -vlan-id             | VLAN id                             |
|     |     |     |    |     | -wep-pass-phrase     | wireless wep passphrase key         |
|     |     |     |    |     | -wepkeytype          | wireless wep key type               |
|     |     |     |    |     |                      |                                     |
|     |     |     |    | - 8 | 3>                   | 8th security profile                |
|     |     |     |    |     | -authentication      | authentication type                 |
|     |     |     |    |     | -encryption          | data encryption                     |
|     |     |     |    |     | -hide-network-name   | hide network name                   |
|     |     |     |    |     | -key1                | wireless wep key 1                  |
|     |     |     |    |     | -key2                | wireless wep key 2                  |
|     |     |     |    |     | -key3                | wireless wep key 3                  |
|     |     |     |    |     | -key4                | wireless wep key 4                  |
|     |     |     |    |     | -keyno               | key number                          |
|     |     |     |    |     | -name                | profile name                        |
|     |     |     |    |     | -presharedkey        | pre-shared key                      |
|     |     |     |    |     | -security-separation | ndisable associated wireless client |
| com | nur | iic | at | io  | n                    |                                     |
|     |     |     |    |     | -ssid                | network name (1-32 chars)           |
|     |     |     |    |     | -status              | profile status                      |
|     |     |     |    |     | -vlan-id             | VLAN id                             |
|     |     |     |    |     | -wep-pass-phrase     | wireless wep passphrase key         |
|     |     |     |    |     | -wepkeytype          | wireless wep key type               |

|                    | and an a second second s |
|--------------------|----------------------------------------------------------------------------------------------------|
| -wireless-bridge>  | wireless bridge set                                                                                                    |
| -security-profile> | create security profil                                                                                                    |
|                    | ist security profile                                                                                                    |
| -authentication    | authentication type                                                                                                    |
| -encryption        | data encryption                                                                                                    |
| -name              | profile name                                                                                                    |
| -presharedkey      | preshared key                                                                                                    |
| -remote-mac        | remote MAC                                                                                                    |
| -status            | profile status                                                                                                    |
| -wep-pass-phras    | ewireless wep passphrase ke                                                                                                    |
| -wepkey            | wireless wep key                                                                                                    |
| -wepkeytype        | wireless wep key type                                                                                                    |
| -2>                | 2nd security profile                                                                                                    |
| -authentication    | authentication type                                                                                                    |
| -encryption        | data encryption                                                                                                    |
| -name              | profile name                                                                                                    |
| -presharedkey      | preshared key                                                                                                    |
| -remote-mac        | remote MAC                                                                                                    |
| -status            | profile status                                                                                                    |
| -wep-pass-phras    | ewireless wep passphrase k                                                                                                    |
| -wepkey            | wireless wep key                                                                                                    |
| -wepkeytype        | wireless wep key type                                                                                                    |
| -3>                | 3rd security profile                                                                                                    |
| -authentication    | authentication type                                                                                                    |
| -encryption        | data encryption                                                                                                    |
|                    | profile name                                                                                                    |
| nume               | preshared key                                                                                                    |
| presnareakcy       | -remote MAC                                                                                                    |
|                    | profile status                                                                                                    |
|                    | piolite status                                                                                                    |
|                    | ewitcless wep passpillase ko                                                                                                    |
|                    | wireless wep key                                                                                                    |
|                    | wireless wep key type                                                                                                    |
| -4>                | 4th security profile                                                                                                    |
| -authentication    | authentication type                                                                                                    |
| -encryption        | data encryption                                                                                                    |
|                    |                                                                                                    |
|                    | profile name                                                                                                    |

```
| | | | | -remote-mac --remote MAC
| | | | | | | -status
                            --profile status
   | | | | | -wep-pass-phrase --wireless wep passphrase key
   | | | | -wepkey
                           --wireless wep key
   | | | | -wepkeytype --wireless wep key type
 -wmm>
                                --wmm settings
   | | | -ap-data0-best-effort
                               --access point best effort voice data
   | | | -ap-data1-background
                               --access point low-priority data
                                --access point video data
   | | | -ap-data2-video
   | | | -ap-data3-voice
                                --access point voice data
   | | | -station-data0-best-effort --station best effort voice data
   | | | -station-datal-background --station low-priority data
                               --station video data
   | | | -station-data2-video
   | | | -station-data3-voice
                               --station voice data
| | | | -support
                                --support
| |-ip>
                                    --set host IP
                                    --host IP address
| | -address
| | -default-gateway
                                    --IP address of default gateway
| | -dhcp-client
                                    --enable dhcp client
| | -dns-server
                                    --IP address of DNS server
| |-log>
                                      --syslog setting
| | -syslog
                                    --enable syslog client
| | |-syslog-server-ip
                                    --syslog server IP address
| | -syslog-server-port
                                    --syslog server port number
| |-radius>
| | -accounting-server-primary
                                         --primary accounting server
| | -accounting-server-primary-port
                                         --primary accounting server port
| | -accounting-server-primary-sharedsecret --primary accounting server shared
secret
| | -accounting-server-secondary
                                         --secondary accounting server
| | -accounting-server-secondary-port --secondary accounting server port
| | -accounting-server-secondary-sharedsecret --secondary accounting server
shared secret
```
```
| -authentication-server-primary
                                              --primary authentication server
| | -authentication-server-primary-port --primary system accounting server
shared secret
| | -authentication-server-primary-sharedsecret --primary authentication server
shared secret
| | -authentication-server-secondary
                                              --secondary authentication server
| | -authentication-server-secondary-port
                                            --secondary authentication server
port
| | -authentication-server-secondary-sharedsecret --secondary authentication
server shared secret
| |-remote>
                                  --enable remote access via SSH
| | -ssh-port
                                        --SSH port
| | -sshd
                                       --SSH daemon
| | -telnet
                                        --enable remote access via Telnet
| |-snmp>
                                       --SNMP setting
| | |-description
                                       --SNMP system description
| | -read-community
                                       --SNMP ReadCommunity
| | -snmp-status
                                       --SNMP status
| | -trap-community
                                       --SNMP ReadCommunity
                                        --SNMP TrapServer IP address
| | -trap-server
                                       --SNMP WriteCommunity
| | -write-community
| -spanning-tree
                                        --enable spanning tree protocol
| |-time>
                                        --time Setting
| | -custom-ntp-server
                                        --custom NTP server host name
                                        --daylight saving
| | -daylightsaving
| | |-ntp-client
                                        --NTP client host name
                                        --NTP server host name
| | |-ntp-server
| | -time-zone
                                        --time zone
| |-vlan>
                                        --vlan settings
| | -management-vlan
                                        --vlan management id
| | -untagged-vlan
                                        --untagged vlan id
| | -untagged-vlan-status
                                       --untagged vlan status
-exit
                                        --logout from CLI
-file
                                        ___
-firmware-upgrade
                                        --upload new system firmware file
-password
                                        --system password
-restore-configuration
                                        --restore system configuration
```

```
|-restore-default-password
                                      --restore default system password
-show>
                                      --show system settings
| |-configuration
                                      --show system configuration
| |-interface>
                                      --show wireless lan interface
                                      --ethernet interface
| | |-eth>
| | | -statistics
                                      --show ethernet statistics
| | -wlan>
                                      --wlan interface settings
| | |-2.4GHz>
                                      --2.4GHz wlan interface settings
| | | | -configuration
                                      --interface configuration
| | | | -knownaplist
                                      --known access point list
  | | |-stationlist
                                      --station list
 | | | -statistics
                                      --interface statistics
| | | | -trusted-stationlist
                                      --trusted station list
| | | | -unknownaplist
                                      --unknown access point list
| |-log
                                  --system log
| |-system
                                      --system setting
```

# Notification of Compliance

# C

# NETGEAR Wireless Routers, Gateways, APs

#### **Regulatory Compliance Information**

Note: This section includes user requirements for operating this product in accordance with National laws for usage of radio spectrum and operation of radio devices. Failure of the end-user to comply with the applicable requirements may result in unlawful operation and adverse action against the end-user by the applicable National regulatory authority.

Note: This product's firmware limits operation to only the channels allowed in a particular Region or Country. Therefore, all options described in this user's guide may not be available in your version of the product.

#### Europe – EU Declaration of Conformity

# (())

Marking by the above symbol indicates compliance with the Essential Requirements of the R&TTE Directive of the European Union (1999/5/EC). This equipment meets the following conformance standards:

EN300 328 (2.4Ghz), EN301 489-17 EN60950-1

For complete DoC, visit the NETGEAR EU Declarations of Conformity website at:

http://support.netgear.com/app/answers/detail/a\_id/11621

#### EDOC in Languages of the European Community

| Language            | Statement                                                                                                    |
|---------------------|----------------------------------------------------------------------------------------------------|
| Cesky [Czech]       | NETGEAR Inc. tímto prohlašuje, že tento Radiolan je ve shode se základními požadavky a dalšími príslušnými ustanoveními smernice 1999/5/ES.                                                             |
| Dansk [Danish]      | Undertegnede NETGEAR Inc. erklærer herved, at følgende udstyr Radiolan overholder de væsentlige krav og øvrige relevante krav i direktiv 1999/5/EF.                                                     |
| Deutsch<br>[German] | Hiermit erklärt <i>NETGEAR Inc.</i> , dass sich das Gerät Radiolan in Übereinstimmung mit den grundlegenden Anforderungen und den übrigen einschlägigen Bestimmungen der Richtlinie 1999/5/EG befindet. |
| Eesti [Estonian]    | Käesolevaga kinnitab <i>NETGEAR Inc.</i> seadme Radiolan vastavust direktiivi 1999/5/EÜ põhinõuetele ja nimetatud direktiivist tulenevatele teistele asjakohastele sätetele.                            |
| English             | Hereby, <i>NETGEAR Inc.</i> , declares that this Radiolan is in compliance with the essential requirements and other relevant provisions of Directive 1999/5/EC.                                        |

r.

| Español<br>[Spanish]      | Por medio de la presente <i>NETGEAR Inc.</i> declara que el Radiolan cumple con los requisitos esenciales y cualesquiera otras disposiciones aplicables o exigibles de la Directiva 1999/5/CE. |
|---------------------------|----------------------------------------------------------------------------------------------------|
| Ελληνική<br>[Greek]       | ΜΕ ΤΗΝ ΠΑΡΟΥΣΑ <i>ΝΕΤGEAR Inc.</i> ΔΗΛΩΝΕΙ ΟΤΙ Radiolan ΣΥΜΜΟΡΦΩΝΕΤΑΙ ΠΡΟΣ<br>ΤΙΣ ΟΥΣΙΩΔΕΙΣ ΑΠΑΙΤΗΣΕΙΣ ΚΑΙ ΤΙΣ ΛΟΙΠΕΣ ΣΧΕΤΙΚΕΣ ΔΙΑΤΑΞΕΙΣ ΤΗΣ ΟΔΗΓΙΑΣ<br>1999/5/ΕΚ.                             |
| Français<br>[French]      | Par la présente <i>NETGEAR Inc.</i> déclare que l'appareil Radiolan est conforme aux exigences essentielles et aux autres dispositions pertinentes de la directive 1999/5/CE.                  |
| Italiano [Italian]        | Con la presente <i>NETGEAR Inc.</i> dichiara che questo Radiolan è conforme ai requisiti essenziali ed alle altre disposizioni pertinenti stabilite dalla direttiva 1999/5/CE.                 |
| Latviski<br>[Latvian]     | Ar šo <i>NETGEAR Inc.</i> deklarē, ka Radiolan atbilst Direktīvas 1999/5/EK būtiskajām prasībām un citiem ar to saistītajiem noteikumiem.                                                      |
| Lietuvių<br>[Lithuanian]  | Šiuo <i>NETGEAR Inc.</i> deklaruoja, kad šis Radiolan atitinka esminius reikalavimus ir kitas<br>1999/5/EB Direktyvos nuostatas.                                                               |
| Nederlands<br>[Dutch]     | Hierbij verklaart NETGEAR Inc. dat het toestel Radiolan in overeenstemming is met de essentiële eisen en de andere relevante bepalingen van richtlijn 1999/5/EG.                               |
| Malti [Maltese]           | Hawnhekk, <i>NETGEAR Inc.</i> , jiddikjara li dan Radiolan jikkonforma mal-htigijiet essenzjali<br>u ma provvedimenti ohrajn relevanti li hemm fid-Dirrettiva 1999/5/EC.                       |
| Magyar<br>[Hungarian]     | Alulírott, <i>NETGEAR Inc.</i> nyilatkozom, hogy a Radiolan megfelel a vonatkozó alapvető követelményeknek és az 1999/5/EC irányelv egyéb előírásainak.                                        |
| Polski [Polish]           | Niniejszym NETGEAR Inc. oświadcza, że Radiolan jest zgodny z zasadniczymi wymogami oraz pozostałymi stosownymi postanowieniami Dyrektywy 1999/5/EC.                                            |
| Português<br>[Portuguese] | NETGEAR Inc. declara que este Radiolan está conforme com os requisitos essenciais e<br>outras disposições da Directiva 1999/5/CE.                                                              |
| Slovensko<br>[Slovenian]  | NETGEAR Inc. izjavlja, da je ta Radiolan v skladu z bistvenimi zahtevami in ostalimi relevantnimi določili direktive 1999/5/ES.                                                                |
| Slovensky<br>[Slovak]     | NETGEAR Inc. týmto vyhlasuje, že Radiolan spĺňa základné požiadavky a všetky príslušné ustanovenia Smernice 1999/5/ES.                                                                         |
| Suomi [Finnish]           | NETGEAR Inc. vakuuttaa täten että Radiolan tyyppinen laite on direktiivin 1999/5/EY oleellisten vaatimusten ja sitä koskevien direktiivin muiden ehtojen mukainen.                             |
| Svenska<br>[Swedish]      | Härmed intygar NETGEAR Inc. att denna Radiolan står I överensstämmelse med de väsentliga egenskapskrav och övriga relevanta bestämmelser som framgår av direktiv 1999/5/EG.                    |

| Íslenska             | Hér með lýsir <i>NETGEAR Inc.</i> yfir því að Radiolan er í samræmi við grunnkröfur og aðrar                                            |
|----------------------|----------------------------------------------------------------------------------------------------|
| [Icelandic]          | kröfur, sem gerðar eru í tilskipun 1999/5/EC.                                                                                           |
| Norsk<br>[Norwegian] | NETGEAR Inc. erklærer herved at utstyret Radiolan er i samsvar med de grunnleggende krav og øvrige relevante krav i direktiv 1999/5/EF. |

This device is a 2.4 GHz wideband transmission system (transceiver), intended for use in all EU member states and EFTA countries, except in France and Italy where restrictive use applies.

In Italy the end-user should apply for a license at the national spectrum authorities in order to obtain authorization to use the device for setting up outdoor radio links and/or for supplying public access to telecommunications and/or network services.

This device may not be used for setting up outdoor radio links in France and in some areas the RF output power may be limited to 10 mW EIRP in the frequency range of 2454 - 2483.5 MHz. For detailed information the end-user should contact the national spectrum authority in France.

#### FCC Requirements for Operation in the United States

#### FCC Information to User

This product does not contain any user serviceable components and is to be used with approved antennas only. Any product changes or modifications will invalidate all applicable regulatory certifications and approvals.

#### FCC Guidelines for Human Exposure

This equipment complies with FCC radiation exposure limits set forth for an uncontrolled environment. This equipment should be installed and operated with minimum distance of 20 cm between the radiator and your body.

This transmitter must not be co-located or operating in conjunction with any other antenna or transmitter.

#### **FCC Declaration of Conformity**

We, NETGEAR, Inc., 350 East Plumeria Drive, San Jose, CA 95134, declare under our sole responsibility that the ProSafe Wireless-N Access Point WNAP210 complies with Part 15 Subpart B of FCC CFR47 Rules. Operation is subject to the following two conditions:

- This device may not cause harmful interference, and
- This device must accept any interference received, including interference that may cause undesired operation.

#### FCC Radio Frequency Interference Warnings & Instructions

This equipment has been tested and found to comply with the limits for a Class B digital device, pursuant to Part 15 of the FCC Rules. These limits are designed to provide reasonable protection against harmful interference in a residential installation. This equipment uses and can radiate radio frequency energy and, if not installed and used in accordance with the instructions, may cause harmful interference to radio communications. However, there is no guarantee that interference will not occur in a particular installation. If this equipment does cause harmful interference to radio or television reception, which can be determined by turning the equipment off and on, the user is encouraged to try to correct the interference by one or more of the following methods:

- · Reorient or relocate the receiving antenna.
- Increase the separation between the equipment and the receiver.
- Connect the equipment into an electrical outlet on a circuit different from that which the radio receiver is connected.
- Consult the dealer or an experienced radio/TV technician for help.

#### **FCC Caution**

- Any changes or modifications not expressly approved by the party responsible for compliance could void the user's authority to operate this equipment.
- This device complies with Part 15 of the FCC Rules. Operation is subject to the following two conditions: (1) This device may not cause harmful interference, and (2) this device must accept any interference received, including interference that may cause undesired operation.

- For product available in the USA market, only channel 1~11 can be operated. Selection of other channels is not possible.
- This device and its antenna(s) must not be co-located or operation in conjunction with any other antenna or transmitter.

#### **Canadian Department of Communications Radio Interference Regulations**

This digital apparatus (ProSafe Wireless-N Access Point WNAP210) does not exceed the Class B limits for radio-noise emissions from digital apparatus as set out in the Radio Interference Regulations of the Canadian Department of Communications.

This Class [B] digital apparatus complies with Canadian ICES-003.

Cet appareil numérique de la classe [B] est conforme à la norme NMB-003 du Canada

#### **Industry Canada**

This device complies with RSS-210 of the Industry Canada Rules. Operation is subject to the following two conditions: (1) This device may not cause harmful interference, and (2) this device must accept any interference received, including interference that may cause undesired operation.

#### **IMPORTANT NOTE: Radiation Exposure Statement:**

This equipment complies with IC radiation exposure limits set forth for an uncontrolled environment. This equipment should be installed and operated with minimum distance 20cm between the radiator & your body.

#### **Caution:**

Ce dispositif est conforme à la norme CNR-210 d'Industrie Canada applicable aux appareils radio exempts de licence. Son fonctionnement est sujet aux deux conditions suivantes: (1) le dispositif ne doit pas produire de brouillage préjudiciable, et (2) ce dispositif doit accepter tout brouillage reçu, y compris un brouillage susceptible de provoquer un fonctionnement indésirable.

#### **NOTE IMPORTANTE: Déclaration d'exposition aux radiations:**

Cet équipement est conforme aux limites d'exposition aux rayonnements IC établies pour un environnement non contrôlé. Cet équipement doit être installé et utilisé avec un minimum de 20 cm de distance entre la source de rayonnement et votre corps.

#### **GPL License Agreement**

GPL may be included in this product; to view the GPL license agreement go to *ftp://downloads.netgear.com/files/GPLnotice.pdf.* 

For GNU General Public License (GPL) related information, please visit http://support.netgear.com/app/answers/detail/a\_id/2649.

#### **Interference Reduction Table**

The following table shows the recommended minimum distance between NETGEAR equipment and household appliances to reduce interference (in feet and meters).

| Household Appliance      | Recommended Minimum Distance<br>(in feet and meters) |
|--------------------------|------------------------------------------------------|
| Microwave ovens          | 30 feet / 9 meters                                   |
| Baby Monitor - Analog    | 20 feet / 6 meters                                   |
| Baby Monitor - Digital   | 40 feet / 12 meters                                  |
| Cordless phone - Analog  | 20 feet / 6 meters                                   |
| Cordless phone - Digital | 30 feet / 9 meters                                   |
| Bluetooth devices        | 20 feet / 6 meters                                   |
| ZigBee                   | 20 feet / 6 meters                                   |

# Index

#### **Numerics**

192.168.0.210, static IP address 11 255.255.255.0 default subnet 11

# Α

access control 30 access point default name 18 access point mode 40 access point, deployment of 19 access points, placement of multiple 10 activity logs 44 aggregation length 49 AMPDU 49 AP EDCA parameters 50 AP lists 43 authentication 22

# В

beacon interval 49

# С

Channel 17 CLI command sets 66 compliance 75 configuration backup file 36 erasing 37 restoring 36 retrieving configuration file 37 saving 37 country 12, 40

#### D

data rate 17 default gateway 40 default password 12 default settings 63 default subnet mask 11 deployment 19 DHCP client **14**, **40** DTIM interval **50** dynamic IP addresses, enabling **14**, **18** 

# Ε

equipment placement **10** Ethernet RJ-45 port **8** 

# F

factory default settings 63 factory default settings, restoring 37 firmware upgrade 35 firmware version 40 fragmentation length 49 frequency 17 front panel 7

# G

gateway, default address 14 guard interval 17

# Η

hotspot settings 48

# 

installation 10 interference sources, wireless 10 IP address 40 IP address, default 11, 14 IP settings 14 IP subnet mask, default 14

# Κ

known AP list 42

# L

LAN port 8

#### LEDs 7

LEDs, troubleshooting with 59 logs, activity 44 logs, syslog 37

#### Μ

MAC address 11, 12, 40 restricting access 20, 29 MAC authentication 30 MCS Index 17

#### Ν

NetBIOS name **12**, NetBIOS name, logging in network authentication network traffic statistics NTP, enabling

# 0

output power 18

#### Ρ

package contents 6 password changing 32 default 12 performance degradation, causes of 10 point-to-point bridge, configuring 53 power adapter 8 power, output 18 preamble type 50 primary DNS server 14

# Q

QoS 18

# R

RADIUS server settings 24, 26 rear panel 8 region 12, 40 remote management 32, 33 repeater 52 repeater, wireless 56 restore configuration 36 restore default settings 37 restricting access by MAC address 29 RIFS transmission 50 rogue AP detection 41, 42 RTS threshold 49

# S

secondary DNS server 14 security options 20 security options, described 20 security profiles 21 authentication settings 22 definition 21 SNMP, default setting 33 SSID 16 SSID broadcast, disabling 20 static IP address 11 station EDCA parameters 50 statistics 44 syslog 37 system information 40 system requirements 6

# Т

technical support 2 Telnet 32 time, setting 13 trademarks 2 troubleshooting LAN activity 59 timeout error 60 wireless Internet connection 60 troubleshooting, using LEDs 59 troubleshooting, connecting to the access point 60 trusted wireless stations 30

# U

upgrade firmware 35 user name 12

#### W

Wi-Fi Multimedia 18 wireless bridging 52 wireless bridging, client mode 52 wireless channel 17 wireless client security separation 28 wireless connectivity, testing 15 wireless mode 16 wireless network name 16 wireless radio, turning off and on 16 wireless range 10 wireless repeater, configuring 56 wireless security options 20 wireless settings, advanced 49 wireless stations 41 wireless stations, trusted 30 WPA with RADIUS 27